## $EPSON \ STYLUS_{^{\!\!\!M}} \ PHOTO \ R340 \ Series$

## Grundlæggende betjeningsvejledning

| Meddelelser2                                                                                                    |
|----------------------------------------------------------------------------------------------------|
| Introduktion4                                                                                                    |
| Printerens dele og kontrolpanelet5                                                                                                    |
| llægning af papir7                                                                                                    |
| Åbning af billeder, der skal udskrives9<br>Isætning af et hukommelseskort9<br>Tilslutning af en ekstern enhed9<br>Udskrivning direkte fra et<br>digitalkamera |
| Udskrivning af fotos                                                                                                    |
| Andre kreative udskriftsindstillinger14<br>Udskrivning på cd/dvd                                                                                              |
| Fotoudskriftsindstillinger                                                                                                    |

| Tilføjelse af dato eller klokkeslæt20<br>Udskrivning af fotos i sort-hvid<br>eller sepia21<br>Fit to Frame (Tilpas til ramme)21                                                                                                    |  |  |  |  |
|----------------------------------------------------------------------------------------------------|--|--|--|--|
| Angivelse af printerindstillingerne22<br>Justering af LCD-panelets lysstyrke22<br>Gendannelse af<br>standardindstillingerne                                                                                                    |  |  |  |  |
| Udskiftning af blækpatroner23                                                                                                    |  |  |  |  |
| Vedligeholdelse og transport                                                                                                    |  |  |  |  |
| Fejlfinding27Fejlmeddelelser27Problemer med udskriftskvaliteten27Diverse udskrivningsproblemer28Der er udtværet blæk og klatter28på udskriften28Papiret indføres ikke korrekt28Printeren kan ikke udskrive29Annullering af udskrivningen29Brug af funktionen Paper Feed/29Papirudskydning)30Kundesupport30 |  |  |  |  |
| Appendiks                                                                                                    |  |  |  |  |
| Oversigt over panelets indstillinger 34                                                                                                    |  |  |  |  |
| Indeks                                                                                                    |  |  |  |  |
|                                                                                                    |  |  |  |  |

## **EPSON**

## Sikkerhedsinstruktioner

Læs alle instruktionerne i dette afsnit, før printeren tages i brug. Følg desuden alle advarsler og instruktioner på selve printeren.

#### Ved installation af printeren

- Spær eller tildæk ikke ventilationshullerne og åbningerne i printeren.
- Brug kun den type strømkilde, der er angivet på printerens mærkat.
- Brug kun den netledning, som følger med denne printer. Brug af et andet kabel kan medføre brand eller elektrisk stød.
- Kontroller, at vekselstrømskablet overholder relevante lokale sikkerhedsforskrifter.
- Brug ikke et beskadiget eller flosset strømkabel.
- Hvis der benyttes en forlængerledning sammen med printeren, skal du kontrollere, at det samlede amperetal for de enheder, der er tilsluttet forlængerledningen, ikke overstiger kablets samlede amperetal. Kontroller også, at den samlede ampereværdi for alle enheder, der er tilsluttet et strømudtag, ikke overstiger udtagets ampereværdi.
- Forsøg ikke at reparere printeren selv.
- Tag strømkablet ud af printeren, og overlad reparation til faguddannet personale i følgende tilfælde:

Strømkablet eller -stikket er beskadiget, der er trængt væske ind i printeren, printeren har været tabt, eller kabinettet er beskadiget, printeren fungerer ikke normalt eller viser tegn på ændret ydeevne.

#### Ved valg af printerens placering

- Anbring printeren på en plan, stabil flade, der er større end printerens grundareal i alle retninger. Hvis du stiller printeren ved en væg, skal der være mindst 10 cm mellem printerens bagside og væggen. Printeren fungerer ikke korrekt, hvis den er vippet eller står skævt.
- Når du opbevarer eller transporterer printeren, må den ikke placeres på siden eller med bunden opad og må ikke stå skævt. I så fald kan der løbe blæk ud af patronen.
- Undgå steder, hvor der kan forekomme hurtige ændringer i temperatur eller luftfugtighed. Hold også printeren væk fra direkte sollys, kraftigt lys eller varmekilder.

- Sørg for plads nok omkring printeren til tilstrækkelig ventilation.
- Anbring printeren i nærheden af en stikkontakt, så stikket nemt kan tages ud.

#### Ved brug af printeren

Spild ikke væske på printeren.

#### Ved brug af et hukommelseskort

- Fjern ikke hukommelseskortet, og sluk ikke printeren, mens computeren og hukommelseskortet kommunikerer (når kortindikatoren blinker).
- Den måde, hukommelseskortet bruges på, kan variere afhængigt af korttypen. Der er oplysninger herom i den dokumentation, der fulgte med hukommelseskortet.
- Brug kun hukommelseskort, der er kompatible med printeren. Se afsnittet om isætning af hukommelseskort.

#### Ved brug af LCD-panelet

- LCD-panelet kan indeholde nogle få små lyse eller mørke prikker. Dette er normalt og betyder ikke, at LCD-skærmen er defekt på nogen måde.
- Rengør kun LCD-panelet med en tør, blød klud. Brug ikke flydende eller kemiske rengøringsmidler.
- Hvis LCD-panelet på printerens kontrolpanel er beskadiget, skal du kontakte forhandleren. Hvis du får den flydende krystalopløsning på hænderne, skal du vaske dem grundigt med vand og sæbe. Hvis du får den flydende krystalopløsning i øjnene, skal du omgående skylle dem med vand. Hvis du bliver utilpas eller får synsproblemer, skal du skylle øjnene grundigt og straks kontakte en læge.

#### Ved brug af den ekstra Bluetooth-fotoprinteradapter

Se dokumentationen til Bluetoothfotoprinteradapteren for at få en sikkerhedsvejledning.

#### Ved håndtering af blækpatroner

- Opbevar blækpatroner uden for børns rækkevidde. Lad ikke børn drikke af blækpatronerne eller håndtere dem.
- Ryst ikke blækpatronerne, da det kan gøre dem utætte.

- Pas på, når du håndterer brugte blækpatroner, da der stadig kan være blæk i området omkring blækudgangen. Hvis du får blæk på huden, skal du vaske området grundigt med sæbe og vand. Hvis du får blæk i øjnene, skal du straks skylle med vand. Hvis du bliver utilpas eller får synsproblemer, skal du skylle øjnene grundigt og straks kontakte en læge.
- Undlad at fjerne eller beskadige etiketten på blækpatronen, da det kan medføre lækage.
- Installer blækpatronen med det samme, når du har taget den ud af emballagen. Hvis blækpatronen efterlades uden for emballagen i længere tid, inden den bruges, vil normal udskrivning muligvis ikke kunne udføres.
- Rør ikke ved den grønne IC-chip på bagsiden af blækpatronen. Hvis du gør det, kan det forårsage, at du ikke kan udskrive som normalt.

### **ENERGY STAR<sup>®</sup>-overensstemmelse**

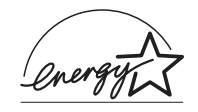

Som ENERGY STAR-partner, har Epson bestemt, at dette produkt opfylder ENERGY STAR-retningslinjerne for energieffektivitet.

Det internationale ENERGY STAR Office Equipment-program er et frivilligt samarbejde mellem computer- og kontorudstyrsbranchen om at fremme indførelsen af energieffektive personlige computere, skærme, printere, faxmaskiner, kopimaskiner, scannere og multifunktionsenheder med henblik på at reducere luftforurening forårsaget af energifremstilling. Standarderne og logoerne er ensartede i deltagerlandene.

## Copyright og varemærker

Denne publikation, eller dele heraf, må ikke gøres til genstand for reproduktion, lagring i et søgesystem eller nogen form for overførsel, hverken elektronisk, mekanisk, ved fotokopiering, optagelse eller på anden måde, uden forudgående skriftlig tilladelse fra Seiko Epson Corporation. Oplysningerne heri er udelukkende beregnet til brug sammen med denne Epson-printer. Epson er ikke ansvarlig for brug af disse oplysninger til andre printere.

Hverken Seiko Epson Corporation eller dets associerede selskaber kan gøres ansvarlig over for køberen af dette produkt eller tredjemand for skader, tab, omkostninger eller udgifter, som køberen eller tredjemand har pådraget sig som følge af uheld, fejlagtig anvendelse eller misbrug af dette produkt eller uautoriserede ændringer eller reparationer af produktet eller (bortset fra USA) tilsidesættelse af Seiko Epson Corporations betjenings- og vedligeholdelsesvejledninger.

Seiko Epson Corporation er ikke ansvarlig for skader eller problemer, der måtte opstå som følge af brug af andet ekstraudstyr eller andre forbrugsvarer end det udstyr eller de forbrugsvarer, som Seiko Epson Corporation har angivet som "Original Epson Products" (originale Epson-produkter) eller "Epson Approved Products" (godkendte Epson-produkter). Seiko Epson Corporation er ikke ansvarlig for skader, som måtte opstå som følge af elektromagnetisk interferens, der opstår ved brug af andre interfacekabler end dem, Seiko Epson Corporation har angivet som "Epson Approved Products" (godkendte Epson-produkter).

EPSON<sup>®</sup> er et registreret varemærke, og EPSON STYLUS™ er et varemærke tilhørende Seiko Epson Corporation.

PRINT Image Matching<sup>™</sup> er et varemærke tilhørende Seiko Epson Corporation. PRINT Image Matching-logoet er et varemærke tilhørende Seiko Epson Corporation.

USB DIRECT-PRINT™ er et varemærke tilhørende Seiko Epson Corporation. USB DIRECT-PRINT-logoet er et varemærke tilhørende Seiko Epson Corporation.

*Bluetooth-*mærket og logoerne ejes af Bluetooth SIG, Inc., og Seiko Epson Corporation benytter disse mærker på licens.

Microsoft<sup>®</sup> og Windows<sup>®</sup> er registrerede varemærker tilhørende Microsoft Corporation.

Apple<sup>®</sup> og Macintosh<sup>®</sup> er registrerede varemærker tilhørende Apple Computer, Inc.

Dele af de fotodata, der er gemt på cd-rom'en med printersoftwaren, er givet i licens af Design Exchange Co., Ltd. Copyright © 2000 Design Exchange Co., Ltd. Alle rettigheder forbeholdes.

DPOF™ er et varemærke tilhørende CANON INC., Eastman Kodak Company, Fuji Photo Film Co., Ltd. og Matsushita Electric Industrial Co., Ltd.

Zip<sup>®</sup> er et registreret varemærke tilhørende Iomega Corporation. SD™ er et varemærke.

Memory Stick, Memory Stick Duo, Memory Stick PRO og Memory Stick PRO Duo er varemærker tilhørende Sony Corporation.

xD-Picture Card™er et varemærke tilhørende Fuji Photo Film Co.,Ltd.

Generel bemærkning: Andre produktnavne, der benyttes heri, anvendes af identifikationshensyn og kan være varemærker tilhørende deres respektive ejere. Epson frasiger sig enhver rettighed til disse mærker.

Copyright  $\ensuremath{\mathbb{C}}$  2005 Seiko Epson Corporation. Alle rettigheder forbeholdes.

Når du har installeret printeren som beskrevet på arket *Start her*, skal du se denne vejledning for at få oplysninger om følgende:

- Ilægning af papir
- Udskrivning af fotos, der er gemt på hukommelseskortet
- Udskrivning af fotos fra en ekstern enhed
- Lagring af fotos fra et hukommelseskort på en ekstern enhed
- Udførelse af rutinemæssig vedligeholdelse
- Løsning af de fleste problemer

I denne vejledning beskrives, hvordan du udfører disse handlinger uden at tænde computeren. Printeren kan selvfølgelige udføre endnu flere funktioner, når du slutter den til en Windows- eller Macintosh-computer.

Se yderligere oplysninger om brug af printeren sammen med computeren i *Onlinebrugerhåndbog*. Et ikon til vejledningen placeres automatisk på skrivebordet, når du installerer softwaren.

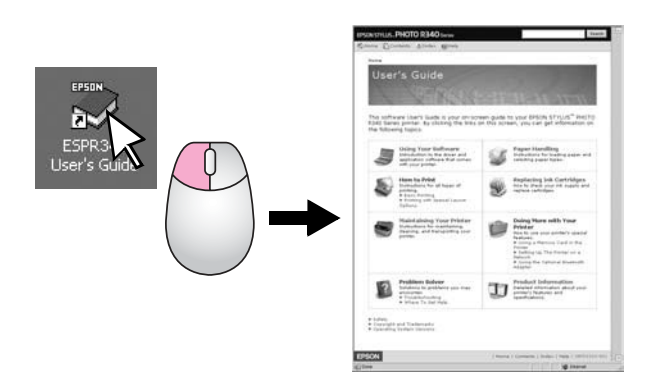

Følg retningslinjerne nedenfor, når du læser instruktionerne:

#### Advarsel!

Advarsler skal følges omhyggeligt for at undgå personskade.

#### Forsigtig!

Forholdsreglerne skal følges for at undgå beskadigelse af printeren.

#### Bemærk!

Noterne indeholder vigtige oplysninger om din printer.

### 3-vejs direkte adgang

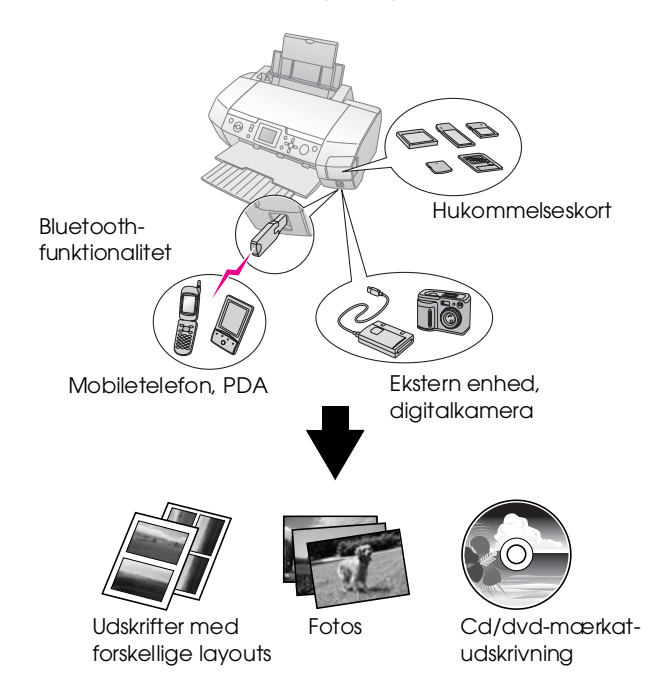

Oplysninger om brug af den ekstra Bluetooth-adapter finder du i *Onlinebrugerhåndbog*.

## Grundlæggende udskrivning

| 1. Ilæg papir | Ilæg papiret med udskriftssiden opad, og tilpas derefter kantstyret til papiret.                   |  |
|---------------|----------------------------------------------------------------------------------------------------|--|
|               | Se "Ilægning af papir i arkføderen"<br>på side 7 for at få yderligere<br>oplysninger.              |  |
| 2. Isæt et    | Se "Isætning af et hukommelseskort"                                                                |  |
|               |                                                                                                    |  |
|               |                                                                                                    |  |
| 3. Vælg fotos | Vælg fotos ved hjælp af kontrolpanelet.                                                            |  |
|               | "Udskrivning af alle fotos (Print All<br>Photos (Udskriv alle fotos))" på side 11.                 |  |
|               | "Udskrivning af flere fotos (View and<br>Print Photos (Vis og udskriv fotos))"<br>på side 11.      |  |
|               | "Udskrivning af en række fotos (Print<br>Range of Photos (Udskriv en række<br>fotos))" på side 12. |  |
| 4. Udskriv    | Tryk på knappen <b>Stort</b> .                                                                     |  |
|               |                                                                                                    |  |

## Printerens dele

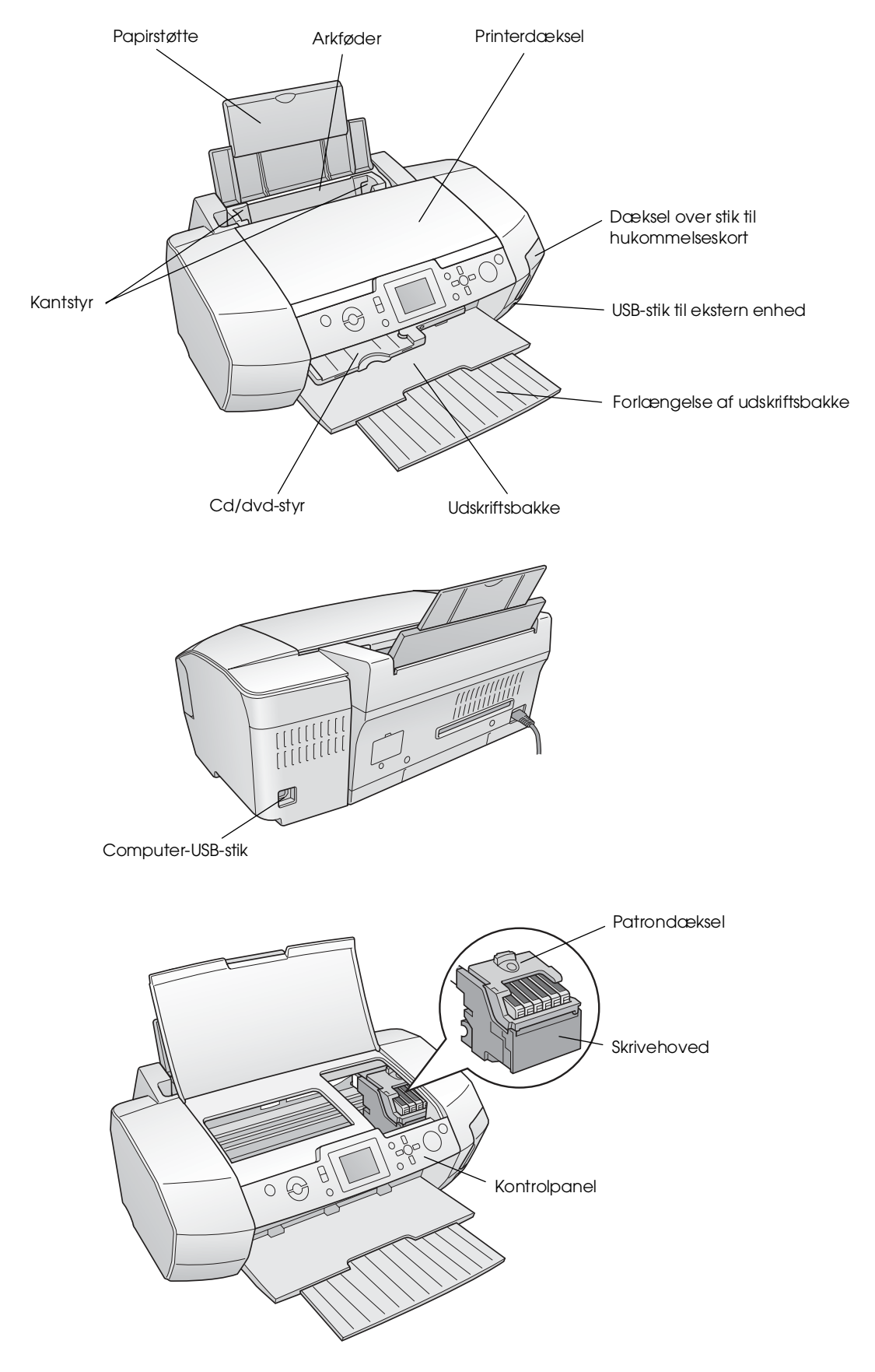

## Knapper på kontrolpanelet

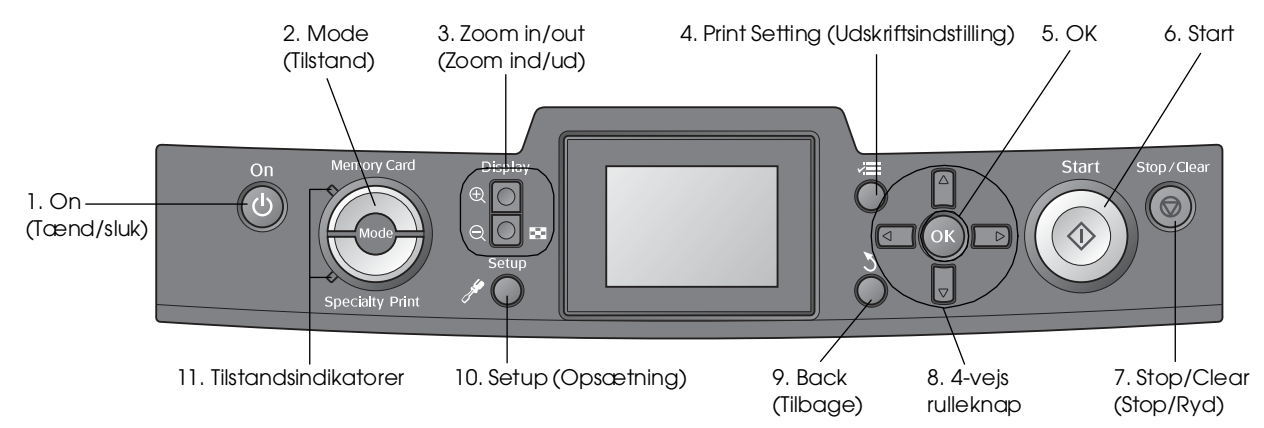

|    | Knapper og<br>indikatorer                  | Funktion                                                                                                    |
|----|--------------------------------------------|----------------------------------------------------------------------------------------------------|
| 1  | じ On (Tænd/sluk)                           | Tænder og slukker printeren.                                                                                                    |
| 2  | Mode* (Tilstand)                           | Skifter mellem tilstanden Memory Card (Hukommelseskort) og tilstanden Specialty Print<br>(Specialudskrivning).<br>(Indikatorerne viser, hvilken tilstand der er valgt). |
| 3  |                                            | Forstørrer eller formindsker fotografier eller ændrer visningen af fotografier på LCD-panelet.                                                                          |
| 4  | ✓ Print Setting<br>(Udskriftsindstilling)* | Viser udskriftsindstillingerne.                                                                                                    |
| 5  | ОК                                         | Åbner indstillingsmenuen og vælger det punkt, der skal indstilles på LCD-panelet.                                                                                       |
| 6  | ♦ Start                                    | Starter udskrivning med de LCD-panelindstillinger, der er valgt med knapperne på kontrolpanelet.                                                                        |
| 7  | ♥ Stop/Clear<br>(Stop/Ryd)                 | Annullerer udskrivningen, eller indstillingerne på LCD-panelet. Hvis du holder knappen nede i tre sekunder eller mere, nulstilles alle printerindstillinger.            |
| 8  | 4-vejs rulleknap                           | Flytter markøren på LCD-panelet. Øger eller reducerer de tal, der indtastes.                                                                                            |
| 9  | 3 Back (Tilbage)                           | Vender tilbage til LCD-panelets hovedmenu.                                                                                                    |
| 10 |                                            | Viser indstillinger for opsætning og vedligeholdelse.                                                                                                    |
| 11 | Tilstandsindikatorer                       | Viser, hvilken tilstand der er valgt.                                                                                                    |

\*Yderligere oplysninger om punkterne i hver enkelt menu finder du under "Oversigt over panelets indstillinger" på side 34.

#### Bemærk!

Med undtagelse af knappen © Stop/Clear (Stop/Ryd) og knappen <sup>()</sup> On (Tænd/sluk) bruges knapperne på kontrolpanelet kun til udskrivning direkte fra et hukommelseskort.

## llægning af papir i arkføderen

Følg disse trin, når du skal ilægge papir:

1. Åbn papirstøtten, og træk forlængelsen ud.

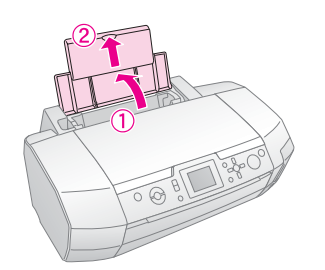

2. Sænk udskriftsbakken, og træk forlængelsen ud.

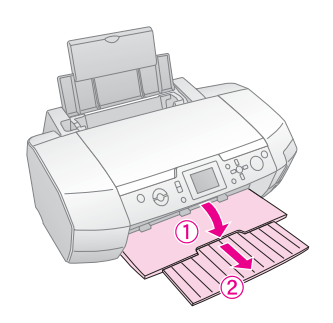

3. Skub papirstyret til venstre.

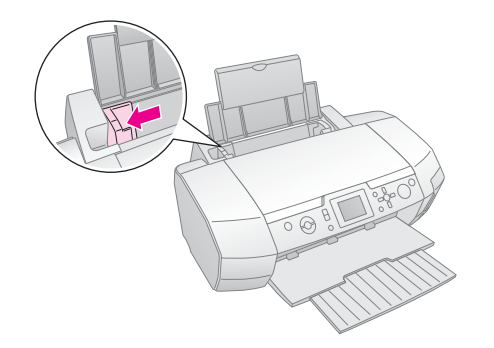

4. Luft papirstakken, og bank den let mod en plan overflade for at tilrette kanterne.

5. Ilæg papiret mod højre side af arkføderen og med udskriftssiden opad.

Læg papirstakken under tapperne, og kontroller, at den ikke når op over pilen **≚** på det venstre kantstyr. Læg altid papiret i arkføderen med den korte kant først, også til liggende udskrivning.

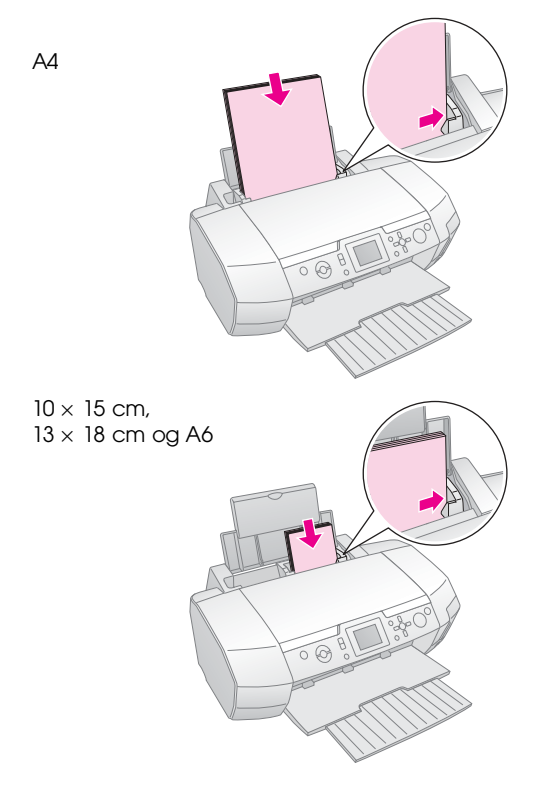

6. Placer venstre kantstyr, så det flugter med papirets venstre kant (det må ikke trykke på papiret).

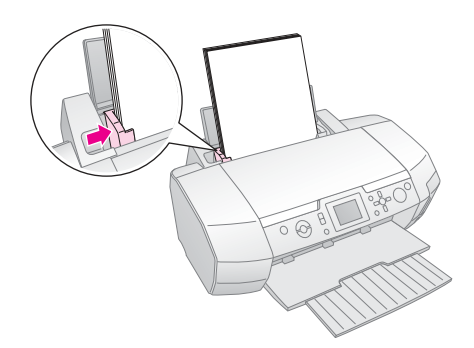

Ilægningskapaciteten for hver papirtype er som følger.

| Medietype                                                                                                    | llægningskapacitet |
|----------------------------------------------------------------------------------------------------|--------------------|
| Epson Photo Quality Ink Jet Paper<br>Epson Premium Ink Jet Plain Paper<br>Almindeligt papir                                                                                                  | Op til 100 ark     |
| Epson Bright White Ink Jet Paper                                                                                                    | Op til 80 ark      |
| Epson Premium Glossy Photo Paper<br>Epson Premium Semigloss Photo Paper<br>Epson Photo Paper<br>Epson Economy Photo Paper<br>Epson Matte Paper-Heavyweight<br>Epson Ultra Glossy Photo Paper | Op til 20 ark      |
| Epson Photo Stickers<br>Epson Iron-on Cool Peel Transfer Paper                                                                                                    | Et ark ad gangen   |

#### Bemærk!

- Sørg for plads nok foran printeren til, at papiret kan skubbes helt ud.
- □ Læg altid papiret i arkføderen med den korte side først, også når du udskriver billeder i liggende retning.
- □ Sørg for, at papirstakken ikke når op over ≦ pilen på det venstre kantstyr.
- □ Kontroller, at cd/dvd-bakken ikke er sat i printeren, og at cd/dvd-styret er oppe.

## Opbevaring af udskrifter

Hvis fotoene fra printeren opbevares korrekt, kan de holde i mange år. Når Epson-blækket, der er specielt designet til printeren, anvendes sammen med Epson-papir, og udskrifterne håndteres og opbevares korrekt, resulterer det i en meget høj lysægthed.

Som det også gælder for traditionelle fotos, sikrer korrekt håndtering minimale farveændringer og optimal levetid:

- Når fotoene skal fremvises, anbefaler Epson, at de placeres bag glas eller i en plastlomme, så de beskyttes mod luftforurening, f.eks. fugt, cigaretrøg og høje ozonniveauer.
- Som det gælder for alle fotos, skal du undgå at udsætte dem for høje temperaturer, fugt og direkte sollys.
- Epson anbefaler, at fotoene opbevares i et fotoalbum eller en fotoopbevaringsæske af plast i syrefri fotolommer, der kan købes i de fleste fotoforretninger.

Følg i øvrigt de opbevarings- og fremvisningsinstruktioner, der er angivet for den pågældende papirtype.

## Isætning af et hukommelseskort

## Forholdsregler:

- Isæt et hukommelseskort, så toppen af kortet vender mod højre som vist i illustrationen.
- □ Isættes et andet hukommelseskort end et af dem, der vises her, kan det beskadige printeren, hukommelseskortet eller begge.
- Brug kun en type hukommelse ad gangen. Udskyd hukommelseskortet, inden der isættes et andet hukommelseskort.
- Luk dækslet over stikket til hukommelseskort, når hukommelseskortet er i brug, for at beskytte det mod statisk elektricitet. Hvis du berører hukommelseskortet, når det sidder i printeren, fungerer printeren muligvis ikke korrekt.
- Før du isætter Memory Stick Duo, Memory Stick PRO Duo, miniSD card og MagicGate Memory Stick Duo, skal du tilslutte den medfølgende adapter.

## lsætning af et hukommelseskort

- 1. Tryk på knappen 🖱 **On** (Tænd/sluk) for at tænde printeren.
- 2. Åbn dækslet over hukommelseskortstikket.
- 3. Skub hukommelseskortet så langt ind i det korrekte stik, som det kan komme, som vist nedenfor. Når det sidder korrekt, tændes kortindikatoren.

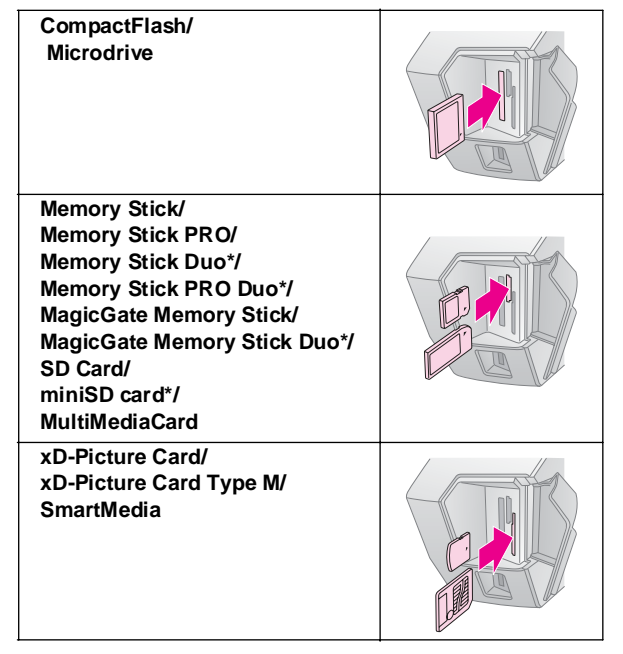

\*Kræver en adapter.

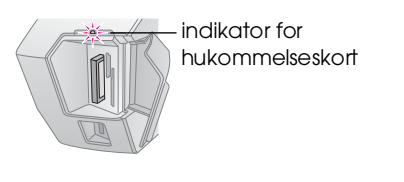

4. Luk dækslet til hukommelseskortet.

Efter et øjeblik læser og tæller printeren billederne på kortet. Derefter er billederne tilgængelige til udskrivning (se side 11).

## Fjernelse af et hukommelseskort

Kontroller, at kortindikatoren ikke blinker, og træk derefter kortet lige ud af stikket.

#### Forsigtig!

Fjern ikke et kort, mens kortindikatoren blinker, da du derved kan miste billeder på kortet.

# Tilslutning af en ekstern enhed

Du kan slutte eksterne enheder til printeren, f.eks. et MO-drev, CD-R-drev eller USB-flash-drev, med et USB-kabel.

Oplysninger om udskrivning med en Bluetooth-fotoprinteradapteren, finder du i *Onlinebrugerhåndbog*.

#### Bemærk!

Ikke alle enheder, der kan tilsluttes med et USB-kabel, understøttes. Kontakt din lokale kundesupport for at få yderligere oplysninger.

## Tilslutning

1. Fjern eventuelle hukommelseskort fra printeren.

#### Bemærk!

Hvis du lader et kort sidde i printeren, læses billederne fra det pågældende kort i stedet for fra kameraet eller lagerdrevet.

2. Slut USB-kablet fra lagerenheden til USB-porten **EXT I/F** på printerens forside.

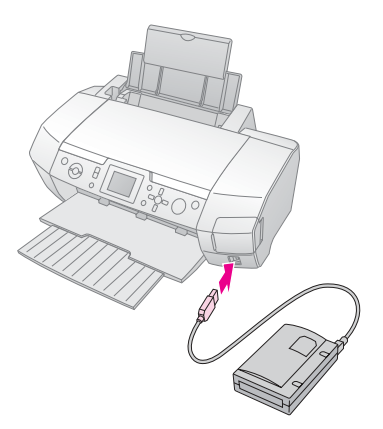

9

3. Tænd printeren og lagerenheden.

Efter et øjeblik læser og tæller printeren billederne på kortet. Derefter er billederne tilgængelige til udskrivning (se side 11).

## Lagring af fotos på en ekstern enhed

Hvis du ikke har en computer, kan du gemme fotos fra kameraets hukommelseskort, på en ekstern enhed, som du slutter direkte til printeren. Dermed kan du slette billederne på hukommelseskortet og genbruge det uden at miste dine originale fotos. Følg vejledningen nedenfor for at gemme dine fotos på en Zip-disk eller et CD-R-, DVD-R- eller Thumbdrive:

#### Bemærk!

Epson kan ikke garantere kompatibilitet med alle kameraer eller drev. Hvis du ikke er sikker på, om kameraet eller drevet er kompatibelt, kan du prøve at tilslutte det. Hvis det ikke er kompatibelt, får du vist et skærmbillede med en meddelelse om, at den tilsluttede enhed ikke kan bruges.

- 1. Kontroller, at printeren er tændt, og at det hukommelseskort, du vil oprette en sikkerhedskopi af, sidder i printeren.
- 2. Hvis du bruger et CD-R/RW-drev eller et Zip-drev, skal du om nødvendigt slutte det til en stikkontakt.
- 3. Slut USB-kablet fra drevet USB-porten **EXT I/F** på printerens forside (se side 9).
- 4. Tryk op knappen **\* Setup** (Opsætning) på printeren.
- 5. Tryk på knappen ▲ eller ▼ for at fremhæve **Backup** (Sikkerhedskopi), og tryk derefter på knappen ►.
- 6. Tryk på knappen **OK**. Når du får vist meddelelsen "Starting backup" (Starter sikkerhedskopiering), skal du trykke på knappen **OK** igen for at starte sikkerhedskopieringen. Du skal muligvis følge yderligere instruktioner, der vises på printerens skærm. Alle fotoene på kortet kopieres til det eksterne lagerdrev. Dette kan tage flere minutter, afhængigt af hvor mange fotos der er.

#### Bemærk!

- □ Foretag ikke sikkerhedskopiering, mens printeren udskriver fra computeren.
- □ Tilslut ikke det eksterne lagerdrev, mens computeren har adgang til hukommelseskortet i printeren.
- Formatet for skrivning til en CD-R er Multisession (Mode 1), og filsystemet er ISO 9660. På grund af ISO 9660-filsystemet, kan indholdet af et hukommelseskort, der har mere end 8 mappeniveauer, ikke sikkerhedskopieres til en CD-R.
- De tegn, der kan bruges til mappe- og filnavne på en CD-R, er versaler og understregningstegn (\_). Andre tegn ændres til understregningstegn, når du sikkerhedskopierer til en CD-R.

# Udskrivning direkte fra et digitalkamera

Med PictBridge og USB DIRECT-PRINT kan du udskrive dine fotos ved at slutte dit digitale kamera direkte til printeren.

## Tilslutning og udskrivning

- 1. Kontroller, at printeren ikke udskriver fra en computer.
- 2. Kontroller, at der ikke sidder et hukommelseskort i printeren.
- 3. Tænd printeren, og ilæg den ønskede papirtype. (se side 7)
- 4. Juster udskriftsindstillingerne fra printerens kontrolpanel. (f.eks. Paper Type (Papirtype), Paper Size (Papirstørrelse) og Layout)
- 5. Tænd digitalkameraet, og tilslut det derefter til printeren med et USB-kabel.

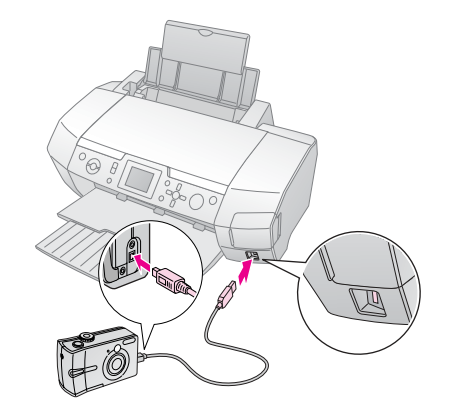

- 6. Vælg det foto, du vil udskrive, ved hjælp af digitalkameraet. Du skal angive den ønskede indstilling på digitalkameraet, da indstillingerne på digitalkameraet normalt tilsidesætter printerindstillingerne.
- 7. Udskriv fra digitalkameraet.

#### Bemærk!

- □ Foretag ikke sikkerhedskopiering, før et digitalkamera sluttes til printeren, eller mens et digitalkamera er sluttet til printeren.
- Nogle af indstillingerne på digitalkameraet afspejles muligvis ikke af udskriften på grund af printerens specifikationer.
- Afhængigt af digitalkameratypen kan billeder, der indeholder DPOF-oplysninger, muligvis ikke udskrives på cd/dvd.

## Introduktion til fotoudskrivning

I tilstanden **Memory Card** (Hukommelseskort) kan du udskrive fotos med forskellige layouts.

Før du begynder, skal du kontrollere, at printeren er i tilstanden **Memory Card** (Hukommelseskort) (Indikatoren for tilstanden **Memory Card** (Hukommelseskort) lyser). Hvis printeren er i tilstanden **Specialty Print** (Specialudskrivning), skal du trykke på knappen **Memory Card** (Hukommelseskort) for at vælge tilstanden **Memory Card** Memory Card (Hukommelsestilstand).

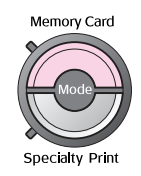

Tilstanden er som standard angivet til fotoudskrivning på 10×15 cm Premium Glossy Photo Paper, uden kant.

I det første skærmbillede kan du vælge, hvilke fotos der skal udskrives. Du kan vælge, hvordan du vil vælge og udskrive fotoene i den næste tabel, ved at trykke på knappen►.

Se "Fotoudskriftsindstillinger" på side 18 for at få yderligere oplysninger om indstillinger.

| ALL ALL        | View and Print Photos (Vis og udskriv fotos):<br>Vælg flere fotos og en eller flere kopier af hvert<br>foto (side 11).                                                                                                    |
|----------------|----------------------------------------------------------------------------------------------------|
|                | Print All Photos (Udskriv alle fotos): Udskriv alle<br>fotoene på hukommelseskortet (side 11).                                                                                                    |
|                | Print Range of Photos (Udskriv en række fotos):<br>Vælg en række fotos på hukommelseskortet<br>(side 12).                                                                                                    |
| ta 19 20 21 22 | Print by Date (Udskriv efter dato): Søg efter<br>fotos efter den dato, hvor de blev taget, og vælg<br>de ønskede fotos (side 12).                                                                                                    |
|                | Print Index Sheet (Udskriv indeksark): Udskriv<br>en miniaturevisning af alle fotoene på<br>hukommelseskortet (side 12).                                                                                                    |
|                | Play Slide Show (Vis diasshow): Vis alle fotoene<br>på hukommelseskortet efter hinanden som et<br>diasshow.                                                                                                    |
|                | Camera-selected DPOF Photos (Kameravalgte<br>DPOF-fotos): Udskriv et fotosæt, som du på forhånd<br>har valgt i digitalkamera ved hjælp af DPOF. Denne<br>indstilling vises som standard og er kun tilgængelig,<br>når fotos er valgt med DPOF. (Se "Udskrivning med<br>DPOF-indstillinger" på side 13). |

## Udskrivning af flere fotos (View and Print Photos (Vis og udskriv fotos))

I følgende eksempel vises, hvordan du udskriver et enkelt foto uden kant.

 Tryk på knappen ◄ eller ► for at fremhæve View and Print Photos (Vis og udskriv fotos) i det første skærmbillede, og tryk derefter på knappen OK.

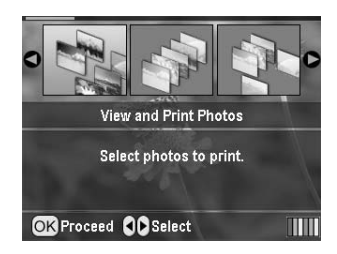

2. Tryk på knappen ◀ eller ► for at vælge det foto, der skal udskrives.

#### Bemærk!

Du kan ændre fotovisningen ved at trykke på knappen (S) Zoom out (Zoom ud) eller () Zoom in (Zoom ind).

- 3. Tryk på knappen ▲ eller ▼ for at vælge antallet af kopier for det pågældende foto (op til 99).
- 4. Gentag trin 2 og 3, hvis der er flere fotos.
- Angiv papirindstillingerne. Se "Angivelse af papirog udskriftsindstillinger" på side 18. Printeren er som standard indstillet til at udskrive på 10×15 cm Premium Glossy Photo Paper, uden kant.

#### Bemærk!

Du kan bekræfte udskriftsindstillingerne ved at trykke på knappen **OK**.

6. Tryk på knappen **Stort** for at udskrive.

## Udskrivning af alle fotos (Print All Photos (Udskriv alle fotos))

 Tryk på knappen ◄ eller ► for at fremhæve Print All Photos (Udskriv alle fotos) i det første skærmbillede, og tryk derefter på knappen OK.

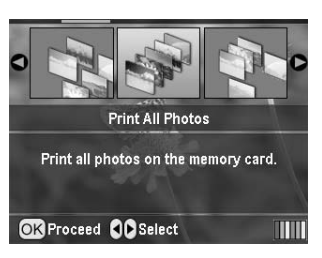

- 2. Tryk på knappen ▲ eller ▼ for at vælge antallet af kopier.
- Angiv om nødvendigt papirindstillingerne. Se "Angivelse af papir- og udskriftsindstillinger" på side 18.

Printeren er som standard indstillet til at udskrive på 10×15 cm Premium Glossy Photo Paper, uden kant.

#### Bemærk!

Du kan bekræfte udskriftsindstillingerne ved at trykke på knappen **OK**.

4. Tryk på knappen **§ Stort** for at udskrive.

## Udskrivning af en række fotos (Print Range of Photos (Udskriv en række fotos))

Følg fremgangsmåden nedenfor for at vælge en række på hinanden følgende fotos fra kameraets hukommelseskort.

 Tryk på knappen < eller ► for at fremhæve Print Range of Photos (Udskriv en række fotos) i det første skærmbillede, og tryk derefter på knappen OK.

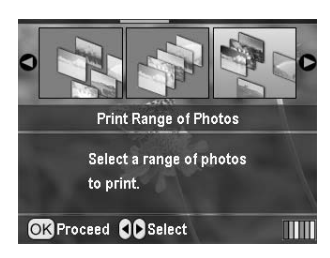

 Tryk på knappen ◀eller ► for at vælge det første foto. Tryk derefter på OK. Det valgte foto fremhæves med blåt.

#### Bemærk!

Du kan ændre fotovisningen ved at trykke på knappen ( Zoom out (Zoom ud) eller () Zoom in (Zoom ind).

- 3. Tryk på knappen *◄*, *▶*, *▲* eller *▼* for at vælge det sidste foto. Tryk derefter på **OK**.
- 4. Tryk på knappen ▲ eller ▼ for at vælge antallet af kopier.
- 5. Angiv papirindstillingerne. Se "Angivelse af papir- og udskriftsindstillinger" på side 18. Printeren er som standard indstillet til at udskrive på 10×15 cm Premium Glossy Photo Paper, uden kant.

#### Bemærk!

Du kan bekræfte udskriftsindstillingerne ved at trykke på knappen **OK**.

6. Tryk på knappen **Stort** for at udskrive.

## Udskrivning af fotos efter dato (Print by Date (Udskriv efter dato))

Hvis du ved, hvilken dato fotoene blev taget, kan du nemt finde og udskrive dem ved hjælp af denne menu.

 Tryk på knappen ◄ eller ► for at fremhæve Print by Dcte (Udskriv efter dato) i det første skærmbillede, og tryk derefter på knappen OK.

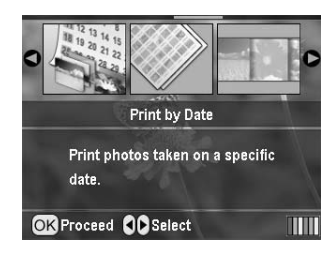

 Tryk på knappen ▲ eller ▼ for at fremhæve den ønskede dato, og tryk derefter på knappen ▶ for at markere datoen. Tryk på knappen ◄ for at fjerne markeringen.

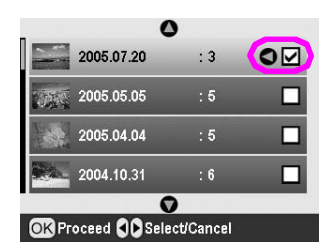

- 3. Tryk på knappen **OK**.
- 4. Tryk på knappen ◄ eller ► for at vælge det ønskede foto.

#### Bemærk!

Du kan ændre fotovisningen ved at trykke på knappen ( ) Zoom out (Zoom ud) eller  $_{\textcircled{R}}$  Zoom in (Zoom ind).

- 5. Tryk på knappen ▲ eller ▼ for at vælge antallet af kopier.
- 6. Gentag trin 4 og 5, hvis der er flere fotos.

#### Bemærk!

Du kan bekræfte udskriftsindstillingerne ved at trykke på knappen **OK**.

7. Tryk på knappen **\$ Stort** for at udskrive.

# Udskrivning af et fotoindeksark

#### Bemærk!

Når du udskriver et indeksark, er funktionerne **Auto Correct** (Autokorrektur) og **Filter** ikke tilgængelige.

Følg fremgangsmåden nedenfor for at udskrive miniaturer med fotonummeret og den dato, fotoet blev taget.  Tryk på knappen ◄ eller ► for at fremhæve Print Index Sheet (Udskriv indeksark) i det første skærmbillede, og tryk derefter på knappen OK.

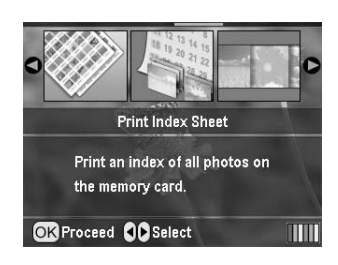

- Tryk på knappen *i* ← Print Setting (Udskriftsindstilling).
- 3. Angiv indstillingen for Paper Type (Papirtype).
- 4. Vælg **Layout**, og vælg et af følgende indekslayouts.

| 10  | in I | 6.00 | Ľ |  |
|-----|------|------|---|--|
| 100 | 100  | 0.66 |   |  |
| 100 | 10.0 | 8,63 | L |  |
| 100 | in f | 19   |   |  |
| 100 | in a | 6.89 |   |  |
|     |      |      |   |  |

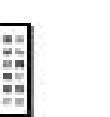

20-up (20 pr. side) 30-up (30 pr. side) 80-up (80 pr. side)

#### Bemærk!

Du kan bekræfte udskriftsindstillingerne ved at trykke på knappen **OK**.

5. Tryk på knappen **\$ Stort** for at udskrive.

## Udskrivning af et foto med en ramme, der er defineret med et kamera

Hvis du vil udskrive et foto med en ramme, som du tidligere har angivet med et EPSON-kamera, skal du følge fremgangsmåden nedenfor. Når fotodataene omfatter P.I.F.-data, vises ikonet **PI.F.** på LCD-panelet.

 Tryk på knappen ∠ Print Setting (Udskriftsindstilling) i hovedmenuen, eller når du har valgt fotos.

#### Bemærk!

Vælg fotoene i menuen View and Print Photos (Vis og udskriv fotos), Print All Photos (Udskriv alle fotos), Print Range of Photos (Udskriv en række fotos) eller Print by Date (Udskriv efter dato).

- Tryk på knappen ▲ eller ▼ for at vælge Keep P.I.F.
   Frame with Photo (Bevar P.I.F.-ramme med foto), og tryk derefter på knappen ►.
- 3. Tryk på knappen ▲ eller ▼ for at vælge **On** (Til), og tryk derefter på knappen **OK**.
- 4. Tryk på knappen **OK** for at bekræfte indstillingen, og tryk på **OK** igen for at lukke menuen.
- 5. Udskriv.

#### Bemærk!

Når **Keep P.I.F. Frame with Photo** (Bevar P.I.F.-ramme med foto) er angivet til **On** (Til), og der er defineret rammer for fotoene, ignoreres indstillingen for **Layout**.

## Udskrivning med DPOF-indstillinger

Hvis kameraet understøtter DPOF (Digital Print Order Format), kan du bruge det til på forhånd at vælge, hvilke fotos og hvor mange kopier du vil udskrive. Se vejledningen til digitalkameraet for at få oplysninger om, hvordan du udskriver med DPOF, og isæt derefter hukommelseskortet i denne printer. Printeren læser automatisk de fotos, du har valgt på forhånd.

- 1. Isæt et hukommelseskort, der indeholder DPOF-data, og tryk derefter på knappen **OK**.
- 2. Når denne meddelelse vises, skal du vælge **Yes** (Ja) og derefter trykke på knappen **OK**.

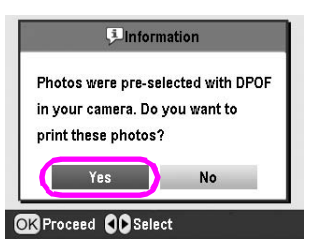

 Angiv indstillinger for Paper Type (Papirtype), Paper Size (Papirstørrelse) og Layout. Se "Angivelse af papir- og udskriftsindstillinger" på side 18 for at få yderligere oplysninger. I menuen Total copies (Totalt antal kopier) kan du se, hvor mange ark papir der kræves til det valgte layout.

#### Bemærk!

Indstillingen Layout er ikke tilgængelig, når DPOF-indstillingerne er valgt for indeksudskrivning.

4. Tryk på knappen **Stort** for at starte udskrivningen.

## Ændring af fotovisningen på LCD-panelet

Du kan ændre fotovisningen på LCD-panelet til 9 fotos ved at trykke på knappen () Zoom out (Zoom ud), når du vælger fotos. Tryk på knappen () Zoom in (Zoom ind) for at ændre visningen tilbage til ét foto.

#### Bemærk!

Det er praktisk at få vist 9 fotos, når du skal vælge fotos, der skal udskrives ved brug af Print Range of Photos (Udskriv en række fotos) eller angive indstillinger for View and Print Photos (Vis og udskriv fotos).

## Visning af et diasshow

- Tryk på knappen ▲ eller ▼ for at fremhæve Play Slide Show (Vis diasshow) i det første skærmbillede, og tryk derefter på knappen OK. Printeren viser fotoene på hukommelseskortet efter hinanden.
- Tryk på knappen S Back (Tilbage) for at afslutte diasshowet eller knappen OK for at stoppe diasshowet midlertidigt. Tryk på knappen OK igen for at genoptage det.

I tilstanden Specialty Print (Specialudskrivning) kan du udskrive på en cd/dvd, overføringspapir, mærkater eller udskrive med P.I.F.-rammer.

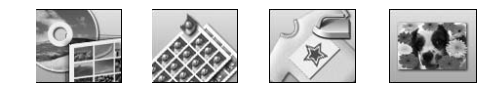

Før du begynder, skal du kontrollere, at printeren er i i itilstanden **Specialty Print** (Specialudskrivning) (indikatoren for tilstanden Specialty Print (Specialudskrivning) lyser. Hvis printeren er i tilstanden Memory Card (Hukommelseskort), skal du trykke på knappen Specialty Print (Specialudskrivning) for at vælge tilstanden Specialty Print (Specialudskrivning).

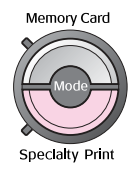

## Udskrivning på cd/dvd

Dette afsnit indeholder oplysninger om, hvordan du bruger LCD-panelet til at udskrive direkte på en cd/dvd uden at bruge computeren. Det indeholder en trinvis vejledning i, hvordan du placerer cd'en/dvd'en i printeren, og hvordan du vælger udskriftslayoutet og justerer udskriftsindstillingerne.

Brug programmet *EPSON Print CD*, hvis du udskriver fra en computer, der er sluttet til printeren.

Husk følgende, når du udskriver på cd/dvd:

#### Bemærk!

- Brug kun cd/dvd'er, der er mærket som egnet til at udskrive på, f.eks. "Printable on the label surface" eller "Printable with ink jet printers".
- Den udskrevne overflade tværes nemt ud umiddelbart efter udskrivningen.
- □ Sørg for at lade cd'er/dvd'er tørre helt, inden de bruges, eller den udskrevne overflade berøres.
- □ Lad ikke den udskrevne cd/dvd tørre i direkte sollys.
- Fugt på udskrivningssiden kan give anledning til udtværing.
- □ Hvis der ved en fejltagelse udskrives på cd/dvd-bakken eller det interne gennemsigtige rum, skal det straks tørres af.
- □ Kvaliteten bliver ikke bedre af, at der udskrives på den samme cd/dvd igen.
- Du kan angive udskriftsområdet for en cd/dvd med EPSON Print CD. Angiv udskriftsområdet, så det passer til udskriftsområdet på den cd/dvd, du udskriver på. Når du angiver indstillinger, skal du bemærke, at forkerte indstillinger kan plette cd/dvd-bakken, cd'en eller dvd'en.

#### Klargøring til udskrivning på en cd/dvd

1. Åbn udskriftsbakken, og åbn derefter cd/dvd-styret.

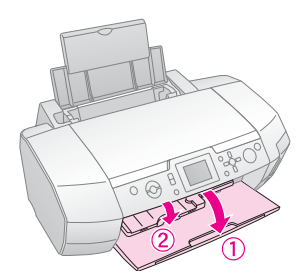

2. Anbring cd'en/dvd'en på cd/dvd-bakken med mærkatsiden opad.

#### Bemærk!

llæg kun én disk ad gangen.

3. Skub cd/dvd-bakken ind i cd/dvd-styret.

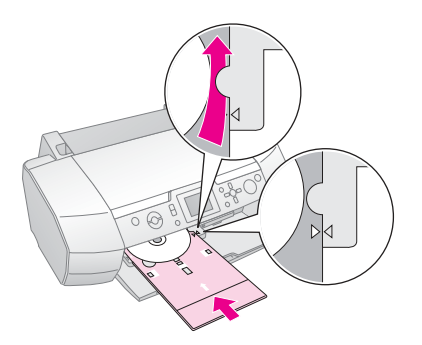

#### Bemærk!

- □ Placer mærket ▶ på cd/dvd-bakken ud for mærket ▶ på cd/dvd-styret.
- Isæt cd/dvd-bakken, så cd'en/dvd'en passerer under de små ruller i begge sider af cd/dvd-åbningen.
- 4. Sæt det hukommelseskort, der indeholder de ønskede fotos, i hukommelseskortstikket.

#### Indstilling og udskrivning

- 1. Tryk på knappen *E* **Specialty Print** (Specialudskrivning).
- Tryk på knappen ◄ eller ► for at vælge CD/DVD Print (Cd/dvd-udskrivning), og tryk derefter på knappen OK.

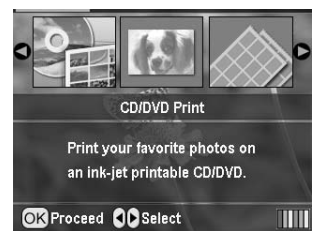

Dansk

Andre kreative udskriftsindstillinger 15

3. Tryk på knappen *i* ← Print Settings (Udskriftsindstilling) for at åbne menuen. Angiv layoutindstillingen, og tryk på knappen **OK**.

Du kan vælge følgende layoutindstillinger, når du udskriver på en cd/dvd.

|                        |   | •                                                                                               |
|------------------------|---|-------------------------------------------------------------------------------------------------|
| 1-up<br>(1 pr. side)   | • | Der udskrives ét foto på<br>cd'en/dvd'en. Det er centreret<br>omkring hullet midt i disken.     |
| 4-up<br>(4 pr. side)   |   | Der udskrives 4 fotos på<br>cd'en/dvd'en – ét foto på hver<br>fjerdedel.                        |
| 8-up<br>(8 pr. side)   |   | Der udskrives 8 fotos på<br>cd'en/dvd'en arrangeret i en cirkel<br>langs diskens yderste kant.  |
| 12-up<br>(12 pr. side) | ۲ | Der udskrives 12 fotos på<br>cd'en/dvd'en arrangeret i en cirkel<br>langs diskens yderste kant. |

- 4. Tryk på knappen ◀ eller ► for at vælge de ønskede fotos.
- Tryk på knappen ▲ for at angive antallet af kopier for hvert foto, hvis du har valgt layoutindstillingen 4-up (4 pr. side), 8-up (8 pr. side) eller 12-up (12 pr. side).

#### Bemærk!

- Hvis du vil vælge mere end ét foto, skal du gentage trin 4 og 5 for at vælge andre fotos og det antal gange, de skal udskrives.
- Det samlede antal billeder, der udskrives, vises nederst på LCD-skærmen.
- Når du vælger billeder til layoutindstillingerne 4-up (4 pr. side), 8-up (8 pr. side) og 12-up (12 pr. side), kan du vælge et lavere antal fotos end det angivne. Ubenyttede områder af layoutet er tomme. Hvis du angiver et antal fotos, der er så højt, at de ikke kan være på én cd/dvd, føjes de ekstra billeder til et layout for en ekstra cd/dvd, og du bliver bedt om at ilægge en anden cd/dvd, når du har udskrevet den første.
- □ Du kan bekræfte udskriftsindstillingerne ved at trykke på knappen OK.
- 6. Juster om nødvendigt udskriftsområdet (indvendige og udvendige diameter). Du finder yderligere oplysninger i næste afsnit.
- 7. Tryk på knappen **\$ Start** for at udskrive.

#### Bemærk!

- □ Det anbefales, at du udskriver en prøve af layoutet på en test-cd/dvd, før du udskriver på en rigtig cd/dvd.
- □ Lad cd'er og dvd'er tørre i 24 timer.
- Du kan om nødvendigt justere udskriftens placering. Se "Hvis udskriften ikke er placeret korrekt" på side 15 for at få yderligere oplysninger.
- □ Følg vejledningen på LCD-panelet for at afhjælpe fejlen, hvis der vises en fejlmeddelelse på LCD-panelet.

#### Justering af udskriftsområdet

Følg fremgangsmåden nedenfor for at justere udskriftsområdets diameter på en cd eller dvd.

1. Tryk på knappen **\* Setup** (Opsætning) for at åbne menuen Setup (Opsætning).

 VælgCD/DVD Position Inside (Cd/dvd-placering indvendig) for at justere udskriftsområdets indvendige diameter. Vælg CD/DVD Position Outside (Cd/dvd-placering udvendig) for at justere udskriftsområdets udvendige diameter, og tryk derefter på knappen ►.

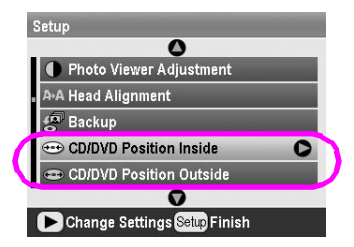

- 3. Angiv den relevante værdi. Du kan justere den indvendige diameter mellem 18 og 46 mm og den udvendige diameter mellem 114 og 120 mm med intervaller på 1 mm.
- 4. Tryk på knappen **OK** for at bekræfte ændringerne og vende tilbage til menuen Setup (Opsætning).

#### Hvis udskriften ikke er placeret korrekt

Følg om nødvendigt fremgangsmåden nedenfor for at justere udskriftens placering.

- 1. Tryk på knappen **# Setup** (Opsætning) for at åbne menuen Setup (Opsætning).
- Vælg CD/DVD Position Up/Down (Cd/dvd-placering op/ned) for at flytte billedet op eller ned. Vælg CD/DVD Position Left/Right (Cd/dvd-placering til venstre/højre) for at flytte billedet til venstre eller højre, og tryk derefter på knappen ►.

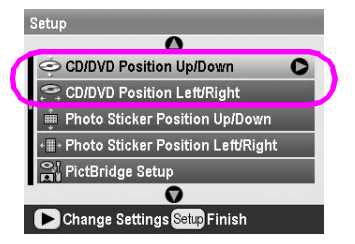

 Angiv, hvor meget billedet skal flyttes. Angiv en minusværdi (knappen ▼), hvis du flytter billedet ned eller til venstre, og en plusværdi (knappen ▲), hvis du flytter det op eller til højre. Tryk derefter på knappen OK.

Du kan vælge fra -2 mm til 2 mm.

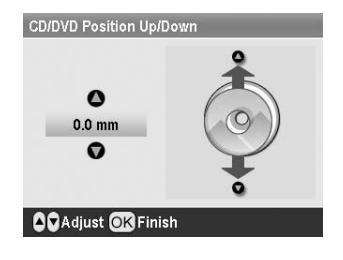

4. Tryk på knappen **OK** for at bekræfte ændringerne og vende tilbage til menuen Setup (Opsætning).

#### Bemærk!

Printeren husker den justerede indstilling, også når den har været slukket, så du behøver ikke at justere placeringen, hver gang du bruger cd/dvd-funktionen.

## Udskrivning på et cd-omslag

Du kan udskrive et cd-omslag på A4-papir enten i forsideformat eller indeksformat i tilstanden Memory Card (Hukommelseskort). Du kan udskrive op til 24 fotos på ét ark.

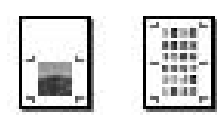

- 1. Ilæg papir i A4-størrelse.
- 2. Tryk på knappen **Memory Card** (Hukommelseskort).
- 3. Tryk på knappen ◀ eller ► for at vælge View and Print Photos (Vis og udskriv fotos), og tryk derefter på knappen OK.
- 4. Tryk på knappen *κ***≡** Print Setting (Udskriftsindstilling).
- 5. Vælg den relevante indstilling for Paper Type (Papirtype) for det ilagte papir.
- 6. Vælg **A4** som indstilling for Paper Size (Papirstørrelse).
- Vælg Jewel Case Upper 1/2 (Cd-omslag forside) eller Jewel Case Index (Cd-omslag – indeks), og tryk på knappen OK.
- 8. Tryk på knappen **◄**eller **▶** for at vælge de ønskede fotos til udskriftslayoutet.
- 9. Tryk på knappen ▲ eller ▼ for at vælge antallet af kopier for hvert foto.
- 10. Tryk på knappen **§ Stort** for at udskrive.

## Udskrivning med rammer

Du kan dekorere dine fotos ved at udskrive dem med en ramme! I denne tilstand udskrives fotoet uden kant. Du kan både bruge forudindstillede rammer og tilføje rammer fra hukommelseskortet ved hjælp af programmerne PIF DESIGNER og EPSON PRINT Image Framer Tool, der findes på cd-rom'en med software. Oplysninger om brug af programmerne finder du i *Onlinebrugerhåndbog*.

1. Isæt hukommelseskortet med de digitale fotodata og PRINT Image Framer data (P.I.F. Frame) i hukommelseskortstikket.

#### Bemærk!

- Hvis du har gemt eller slettet data på hukommelseskortet via computeren og ikke har haft hukommelseskortet ude af printeren siden, skal du skyde det ud og sætte det i igen, før du udskriver.
- Sørg for at gemme PRINT Image Framer-data på hukommelseskortet ved hjælp af EPSON PRINT Image Framer Tool, da navnet på P.I.F.-filen ellers ikke vises på LCD-panelet.
- 2. Tryk på knappen *E* **Specialty Print** (Specialudskrivning).
- 3. Tryk på knappen ◀ eller ► for at vælge P.I.F. Print (P.I.F.-udskrivning), og tryk derefter på knappen OK.

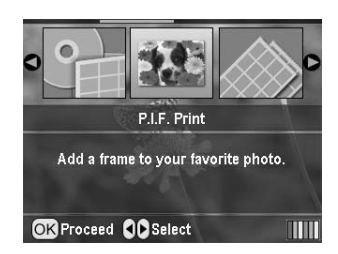

4. Tryk på knappen ► for at vælge den P.I.F.-ramme, du vil bruge, og tryk derefter på knappen **OK**.

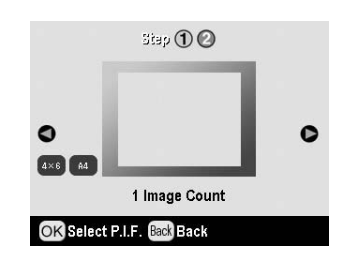

#### Bemærk!

De tilgængelige papirstørrelse for den valgte P.I.F.-ramme vises nederst til venstre på panelet.

5. Tryk på knappen ◀ eller ► for at vælge det foto, du vil udskrive, og tryk derefter på knappen **OK**.

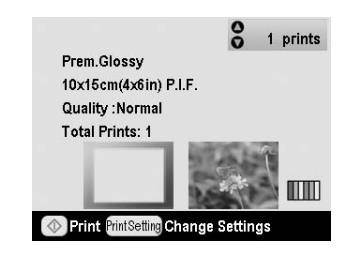

- 6. Tryk på knappen ▲ eller ▼ for at vælge antallet af kopier for hvert foto.
- 7. Kontroller layoutet og antallet af udskrifter på LCD-panelet.
- 8. Ilæg det relevante papir.
- 9. Tryk på knappen **§ Stort** for at udskrive.

## Udskrivning på mærkater

Du kan udskrive op til 16 mærkater på papirtypen Photo Stickers.

#### Bemærk!

Du kan også udskrive på mærkater i tilstanden **Hukommelseskort** ved at vælge **Photo Stickers** (Fotomærkater) som indstillingen for Paper Type (Papirtype).

- 1. Ilæg papirtypen EPSON Photo Stickers.
- 2. Tryk på knappen *E* **Specialty Print** (Specialudskrivning).
- 3. Tryk på knappen ► eller ◄ for at vælge Photo Stickers (Fotomærkater) og tryk derefter på knappen OK.

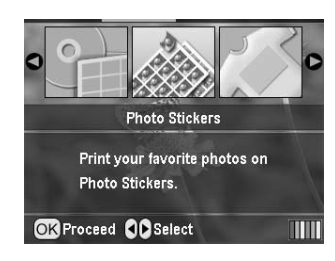

- 4. Tryk på knappen ◀ eller ► for at vælge de ønskede fotos.
- 5. Tryk på knappen ▲ eller ▼ for at vælge antallet af kopier for hvert foto.

#### Bemærk!

Du kan bekræfte udskriftsindstillingerne ved at trykke på knappen **OK**.

6. Tryk på knappen **Start** for at udskrive.

#### Hvis udskriften ikke er placeret korrekt

Følg om nødvendigt fremgangsmåden nedenfor for at justere udskriftens placering.

- 1. Tryk på knappen **\* Setup** (Opsætning) for at åbne menuen Setup (Opsætning).
- Vælg Photo Sticker Position Up/Down (Fotomærkat-placering op/ned) for at flytte billedet op eller ned. Vælg Photo Sticker Position Left/Right (Fotomærkat-placering til venstre/højre) for at flytte billedet til venstre eller højre, og tryk derefter på knappen ►.

| Setup                                    |   |
|------------------------------------------|---|
| •                                        |   |
| 🗢 CD/DVD Position Up/Down                |   |
| CD/DVD Position Left/Right               |   |
| 📫 Photo Sticker Position Up/Down         | 0 |
| Image: Photo Sticker Position Left/Right |   |
| PictBridge Setup                         |   |
| . 0                                      |   |
| Change Settings Setup Finish             |   |

 Angiv, hvor meget billedet skal flyttes. Angiv en minusværdi, hvis du flytter billedet ned eller til venstre, og en plusværdi, hvis du flytter det op eller til højre. Tryk derefter på knappen OK. Du kan vælge fra -2,5 mm til 2,5 mm.

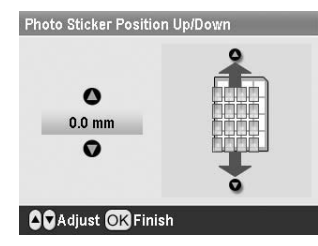

4. Tryk på knappen **OK** for at vende tilbage til hovedmenuen, og tryk derefter på knappen ♦ **Start** for at udskrive.

#### Bemærk!

Printeren husker den justerede indstilling, også når den har været slukket, så du behøver ikke at justere placeringen, hver gang.

## Udskrivning på EPSON Iron-On Cool Peel Transfer Paper

Du kan udskrive på EPSON Iron-On Cool Peel Transfer Paper og kopiere det udskrevne billede over på stof ved hjælp af et strygejern.

#### Bemærk!

Du kan også udskrive på overføringspapir i tilstanden Hukommelseskort ved at vælge Iron-on (Overføringspapir) som indstillingen for Paper Type (Papirtype).

- 1. Ilæg papirtypen Epson Iron-On Cool Peel Transfer Paper.
- 2. Tryk på knappen *E* **Specialty Print** (Specialudskrivning).
- Tryk på knappen < eller ► for at vælge lron on (Overføringspapir), og tryk derefter på knappen OK.

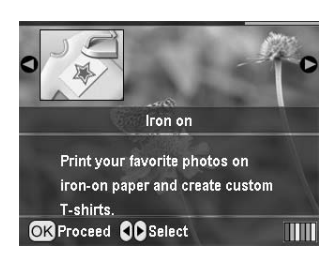

- 4. Angiv indstillingen for Layout. Se "Angivelse af papir- og udskriftsindstillinger" på side 18.
- 5. Tryk på knappen ◀ eller ► for at vælge de ønskede fotos.
- 6. Tryk på knappen ▲ eller ▼ for at vælge antallet af kopier for hvert foto.

#### Bemærk!

Du kan bekræfte udskriftsindstillingerne ved at trykke på knappen **OK**.

7. Tryk på knappen **\$ Start** for at udskrive.

## Fotoudskriftsindstillinger

Når du har valgt de fotos, der skal udskrives, skal du trykke på knappen 🚝 Print Setting (Udskriftsindstilling) for at få vist den valgfri indstillingsmenu, hvor du kan angive indstillinger for papir, layout, farver og andet.

## Angivelse af papir- og udskriftsindstillinger

Når du har valgt de fotos, der skal udskrives, skal du angive indstillingerne for Paper Size (Papirstørrelse), Paper Type (Papirtype) og Layout for de valgte fotos og det ilagte papir.

- Tryk på knappen ∠ Print Setting (Udskriftsindstilling). De valgfri menuer vises.
- Tryk på knappen ▼ eller ▲ for at fremhæve Paper Type (Papirtype), og tryk derefter på knappen ►.

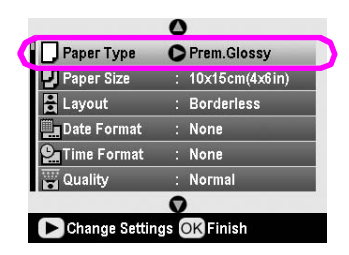

3. Tryk på knappen ▼ eller ▲ for at vælge den indstilling i følgende tabel, der svarer til den ilagte papirtype, og tryk derefter på knappen **OK**.

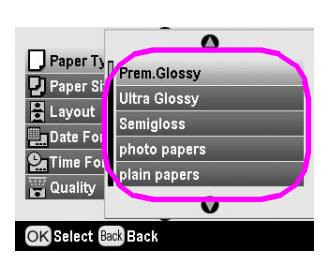

#### Liste over papirtyper

| Til dette papir                           | Skal du vælge<br>denne<br>papirtypeindstilling |  |
|-------------------------------------------|------------------------------------------------|--|
| Almindeligt papir                         | plain papers<br>(Almindeligt papir)            |  |
| Epson Ultra Glossy Photo<br>Paper         | Ultra Glossy (Meget<br>blankt)                 |  |
| Epson Premium Glossy Photo<br>Paper       | Prem. Glossy (Blankt)                          |  |
| Epson Premium Semigloss<br>Photo Paper    | Semigloss<br>(Halvblankt)                      |  |
| Epson Economy Photo Paper                 | photo papers<br>(Fotopapir)                    |  |
| Epson Matte Paper -<br>Heavyweight        | Matte (Mat)                                    |  |
| Epson Photo Quality Ink Jet<br>Paper      | PQIJ (Ink jet-papir<br>i fotokvalitet)         |  |
| Epson Photo Stickers 16                   | Photo Stickers<br>(Fotomærkater)               |  |
| Epson Iron-On Cool Peel<br>Transfer Paper | Iron-on<br>(Overføringspapir)                  |  |

4. Tryk på knappen ▼ eller ▲ for at fremhæve **Paper** Size (Papirstørrelse), og tryk derefter på knappen ►.

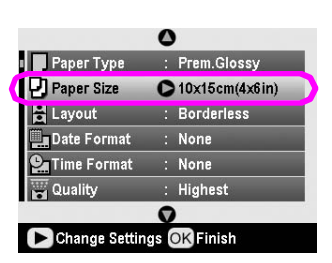

 Tryk på knappen ▼ eller ▲ for at vælge en papirstørrelse på listen nedenfor, og tryk derefter på knappen OK for at bekræfte.

| Paper Ty    | 0              |
|-------------|----------------|
| 🕗 Paper Si  | 10x15cm(4x6in) |
| E Layout    | 13x18cm(5x7in) |
|             | A4             |
|             |                |
|             | 0              |
| OK Select B | ack Back       |

Liste over papirstørrelser

| 10× | 15 cm |  |
|-----|-------|--|
| 13× | 18 cm |  |
| A4  |       |  |
| A6  |       |  |
|     |       |  |

6. Tryk på knappen ▼ eller ▲ for at fremhæve Layout, og tryk derefter på knappen ►.

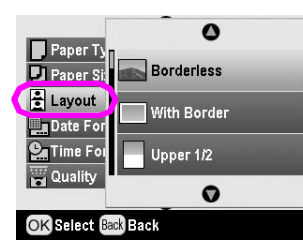

7. Vælg en af følgende layoutindstillinger, og tryk derefter på knappen **OK**. Du er nu færdig med at angive papir- og layoutindstillinger.

Liste over layouts

| Borderless<br>(Uden<br>kant/Uden<br>margener)       | 100                                                                                                    | Udskriver uden<br>kant/margener.                                                                                                    |
|-----------------------------------------------------|----------------------------------------------------------------------------------------------------|----------------------------------------------------------------------------------------------------|
| With Border<br>(Med<br>kant/Med<br>margener)        | _ size                                                                                                    | Udskriver med en margen<br>på 3 mm til alle sider.                                                                                                    |
| Upper 1/2<br>(Øverste<br>halvdel)                   | and the second second s                                                                                                    | Udskriver på den øverste<br>halvdel af papiret uden<br>en margen.                                                                                                    |
| 2-up<br>(2 pr. side)                                | 4-up<br>(4 pr. side)                                                                                                    | Udskriver flere fotos på<br>ét ark. I layoutet 20-up<br>(20 pr. side) udskrives<br>nummer og fotodato.<br>Størrelsen af hvert foto<br>justeres automatisk,                                                       |
| 8-up<br>(8 pr. side)                                | 20-up<br>(20 pr. side)                                                                                                    | afhængigt af antallet af fotos og papirstørrelsen.                                                                                                    |
| 19 <b>5</b> 19                                      | 100 Sec. 101 Sec. 102<br>100 Sec. 102<br>100 Sec. 103<br>101 Sec. 103<br>101 Sec |                                                                                                    |
| Jewel Case<br>Upper 1/2<br>(Cd-omslag –<br>forside) | Jewel Case<br>Index<br>(Cd-omslag-<br>indeks)                                                                                                    | Udskriver henholdsvis ét<br>foto (Jewel Case Upper 1/2)<br>og flere fotos (Jewel Case<br>Index) på et ark med en<br>foldelinje.                                                                                  |
| 20-up<br>(20 pr. side)<br>80-up<br>(80 pr. side)    | 30-up<br>(30 pr. side)                                                                                                    | Udskriver miniaturebilleder<br>med numre og den dato,<br>fotoet blev taget. Disse<br>indekslayouts er kun<br>tilgængelige, når <b>Print Index</b><br><b>Sheet</b> (Udskriv indeksark)<br>er valgt i hovedmenuen. |

#### Bemærk følgende ved udskrivning uden kant:

- Da denne indstilling forstørrer billedet, så det er lidt større end papirstørrelsen, udskrives den del af billedet, der overskrider papirets kanter, ikke.
- Udskriftskvaliteten kan forringes øverst og nederst på udskriften, eller der kan forekomme udtværing i områderne ved udskrivning.

## Forbedring af udskriftskvaliteten

Du kan justere udskrifternes kvalitet.

#### Bemærk!

Det tager længere tid at udskrive i højere kvalitet.

- Når du har valgt fotoene, antallet af kopier, papirtypen, papirstørrelsen og layoutet som beskrevet på side 18, skal du trykke på knappen *i*≡ Print Setting (Udskriftsindstilling).
- Vælg Quality (Kvalitet), og tryk derefter på knappen ► for at åbne menuen.
- Tryk på knappen ▲ eller ▼ for at vælge High (Høj) eller Highest (Højest), og tryk derefter på knappen OK.
- 4. Tryk på knappen **OK**.

## Retouchering af fotoene

Med denne printer kan du korrigere fotoenes farver og forbedre billedkvaliteten uden brug af en computer. Der findes to grundlæggende justeringstyper:

Automatisk justering

Hvis kameraet understøtter PRINT Image Matching eller Exif Print, kan du bruge printerens P.I.M.- eller Exif Print-indstilling til automatisk at justere fotoene, så du får et optimalt resultat.

Hvis kameraet ikke understøtter PRINT Image Matching eller Exif Print, kan du bruge PhotoEnhance<sup>TM</sup> til at foretage justeringer i den type miljø, fotoene blev taget i.

Manuel justering

Hvis dine fotos er for lyse eller for mørke, kan du justere lysstyrken eller styre mætning og skarphed.

Du kan eventuelt foretage manuelle justeringer, mens P.I.M., Exif Print eller PhotoEnhance er aktiveret, for at finindstille de automatiske justeringer.

#### Bemærk!

- Disse indstillinger påvirker kun de udskrevne billeder. De ændrer ikke de originale billedfiler.
- Disse indstillinger gemmes, når du slukker printeren eller vælger et andet sæt fotos, så husk at deaktivere indstillingerne, når du er færdig.

## Automatisk justering af fotoene

Når du bruger printerens automatiske billedjustering, anvendes justeringerne på alle fotos.

- Tryk på knappen *i* → Print Setting (Udskriftsindstilling).
- Tryk på knappen ▼ eller ▲ for at fremhæve Auto Correct (Autokorrektur), og tryk derefter på knappen ►.
- 3. Vælg en af de viste indstillinger, og tryk derefter to gange på knappen **OK**.

| Indstillinger | Funktion                                                                                                    |
|---------------|----------------------------------------------------------------------------------------------------|
| P.I.M.        | Bruger kameraets PRINT Image<br>Matching-indstillinger (denne<br>indstilling vælges automatisk, hvis<br>billederne indeholder P.I.Mdata). |
| PhotoEnhance  | Justerer fotoenes lysstyrke, kontrast og mætningsgrad.                                                                                    |
| Exif          | Bruger kameraets Exif<br>Print-indstillinger (denne indstilling<br>vælges automatisk, hvis billederne<br>indeholder Exif Print-data).     |
| None (Ingen)  | Vælg denne indstilling, hvis du ikke<br>vil bruge P.I.M., Exif eller<br>PhotoEnhance.                                                     |

Følg fremgangsmåden i næste afsnit, hvis du vil foretage manuelle justeringer ud over de automatiske justeringer.

## Manuel justering af fotoene

- Tryk på knappen *«*≡ Print Setting (Udskriftsindstillinger).
- Tryk på knappen ▼ eller ▲ for at fremhæve Brightness (Lysstyrke), Contrast (Kontrast), Saturation (Mætning) eller Sharpness (Skarphed), og tryk derefter på knappen ►.
- 3. Juster indstillingerne efter behov, og tryk derefter to gange på knappen **OK**.

## Beskæring og tilpasning af fotoene

Du kan udskrive en del af et foto ved at skære de uønskede dele væk. Du kan kun vælge ét foto til beskæring ad gangen.

 Vælg det foto, du vil beskære, ved hjælp af indstillingen View and Print Photos (Vis og udskriv fotos). Se "Udskrivning af flere fotos (View and Print Photos (Vis og udskriv fotos))" på side 11. 2. Tryk på knappen ( Zoom in (Zoom ind) for at beskære et foto. Der vises en orange ramme rundt om det beskårne område.

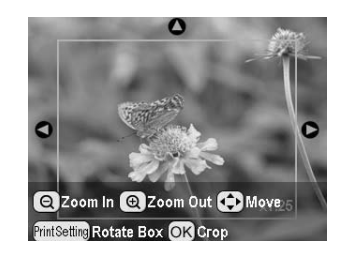

- 3. Angiv, hvilket område, du vil skære væk, med følgende knap.
  - Tryk på knappen ( Zoom in (Zoom ind) eller ( Zoom out (Zoom ud) for at ændre rammens størrelse.
  - Tryk på knappen ▶, ◄, ▲ eller ▼ for at flytte rammen.
  - Tryk på knappen *×* Print Setting (Udskriftsindstilling) for at rotere rammen.
- 4. Tryk på knappen **OK** for at bekræfte den valgte beskæring.

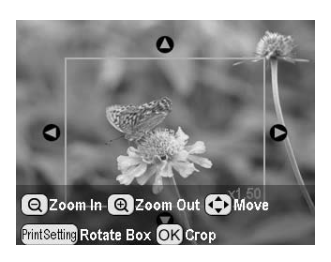

#### Bemærk!

Denne indstilling er gældende, indtil du udskriver eller trykker på knappen Ø Stop/Clear (Stop/Ryd).

- 5. Tryk på knappen **OK**, når du har kontrolleret det beskårne billede.
- 6. Hvis du ikke vil ændre andre indstillinger, skal du trykke på knappen **OK** eller lukke menuen.

## Tilføjelse af dato eller klokkeslæt

Du kan udskrive den dato og/eller det klokkeslæt, fotoet oprindeligt blev taget, nederst til højre på billedet.

 Vælg Date Format (Datoformat), for at udskrive datoen, og tryk derefter på knappen ► for at åbne menuen.

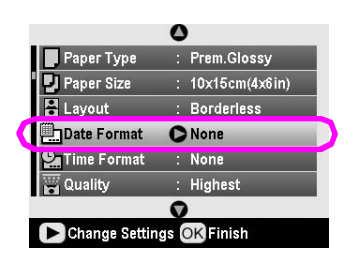

3. Tryk på knappen ▲ eller ▼ for at vælge en indstilling:

| None (Ingen) (standard, deaktiverer datostemplet) |  |
|---------------------------------------------------|--|
| yyyy.mm.dd (åååå.mm.dd) (2005.09.01)              |  |
| mmm.dd.yyyy (mmm.dd.åååå) (sep.01.2005)           |  |
| dd.mm.yyyy (dd.mm.åååå) (01.sep.2005)             |  |

- 4. Tryk på knappen **OK**.
- Vælg Time Format (Klokkeslætformat), for at udskrive klokkeslættet, og tryk derefter på knappen ► for at åbne menuen.

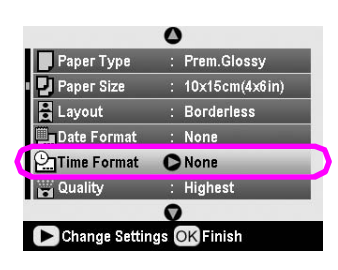

6. Tryk på knappen ▼ eller ▲ for at vælge en indstilling:

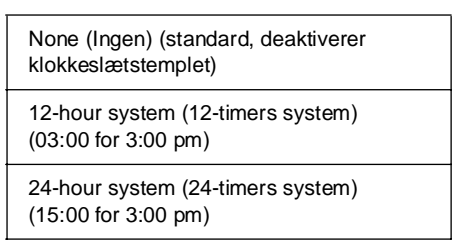

7. Tryk på knappen **OK**.

## Når **Date Format** (Datoformat) eller **Time Format** (Klokkeslætformat) er aktiveret, udskrives oplysningerne på alle fotos i ethvert layout,

som oplysningerne er tilladt for.

#### Bemærk!

Disse indstillinger gemmes, når du slukker printeren eller vælger et andet sæt fotos, så husk at ændre indstillingerne tilbage til **None** (Ingen), når du er færdig.

## Udskrivning af fotos i sort-hvid eller sepia

Du kan udskrive et foto i sort-hvid eller sepia uden at ændre det originale foto.

#### Bemærk!

En sepiaudskrift har en brunlig tone, der giver billedet et gammeldags udseende.

- Når du har valgt fotoene, antallet af kopier, papirtypen, papirstørrelsen og layoutet som beskrevet side 18, skal du trykke på knappen ∠ Print Setting (Udskriftsindstilling).
- 2. Vælg **Filter**, og tryk derefter på knappen ► for at åbne menuen.
- 3. Tryk på knappen▲ eller ▼ for at vælge **B&W** (S/h) eller **Sepia**, og tryk derefter på knappen **OK**.
- 4. Tryk på knappen **OK**.

## Fit to Frame (Tilpas til ramme)

Denne indstilling afskærer automatisk de dele af et billede, der når ud over den valgte udskriftsstørrelses margener. Enten afskæres den øverste eller nederste del af billedet, eller også afskæres venstre eller højre side. Det afhænger af originalfotoets størrelsesforhold og den valgte udskriftsstørrelse.

Standardindstillingen er On (Til).

| On (Til)  | Billedet beskæres.      |
|-----------|-------------------------|
| Off (Fra) | Billedet beskæres ikke. |

Tilpas det enkelte foto (uden at beskære det), så det passer i det udskriftsområde, der er angivet i menuen Layout. Der kan vises margener i venstre og højre side af fotoet, afhængigt af udskriftsstørrelsen og størrelsesforholdet.

# Justering af LCD-panelets lysstyrke

Hvis det er svært at se, hvad der står på LCD-panelet, kan du justere lysstyrken.

- 1. Tryk på knappen **# Setup** (Opsætning) for at åbne menuen Setup (Opsætning).
- Tryk på knappen ▲ eller ▼ for at fremhæve Photo Viewer Adjustment (Photo Viewer-justering), og tryk derefter på knappen ►.
- 3. Tryk på knappen ▲ eller ▼ for at justere kontrasten, og tryk derefter på knappen **OK**.

# Gendannelse af standardindstillingerne

Når du har ændret indstillingerne, kan du eventuelt nulstille printerens indstillinger (f.eks. indstillingerne for layout, farveeffekter eller beskæring) til standardindstillingerne, før du udskriver andre fotos.

- 1. Tryk på knappen **# Setup** (Opsætning) for at åbne menuen Setup (Opsætning).
- Tryk på knappen ▲ eller ▼ for at fremhæve Restore to Factory Settings (Gendan fabriksindstillinger), og tryk derefter på knappen ►.
- 3. Tryk på knappen **OK** for at gendanne standardindstillingerne.

#### Bemærk!

Ikke alle indstillinger nulstilles til standardindstillingerne ved brug af funktionen Restore Factory Settings (Gendan fabriksindstillinger).

## Indstilling af pauseskærmen

Du kan anvende fotos på det isatte hukommelseskort som pauseskærm på LCD-panelet. Pauseskærmen aktiveres efter ca. 3 minutters inaktivitet. Efter ca. 10 minutter går printeren i dvaletilstand.

- 1. Tryk på knappen **\* Setup** (Opsætning) for at åbne menuen Setup (Opsætning).
- Tryk på knappen ▲ eller ▼ for at fremhæve Screen Saver Settings (Pauseskærmindstillinger), og tryk derefter på knappen ►.
- 3. Vælg **Card Data** (Kortdata), og tryk på knappen **OK**.

### Kontrol af blækforsyningen

Du kan kontrollere blækforsyningen ved hjælp af ikonet nederst til højre på LCD-panelet.

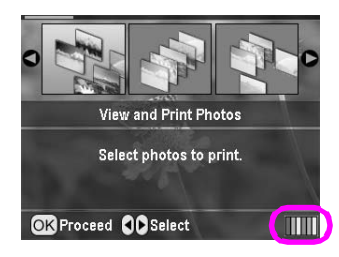

Gør følgende for at få yderligere oplysninger:

Du får vist en illustration, der viser blækniveauet i hver blækpatron.

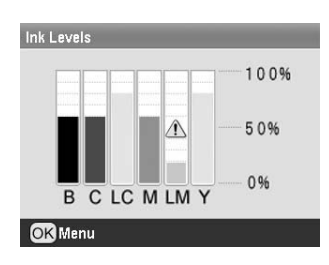

**B** (Sort) **C** (Cyan), **LC** (Lys cyan), **M** (Magenta), **LM** (Lys magenta) og **Y** (Gul).

Når en blækpatron er ved at være tom, vises følgende symbol  $\triangle$ .

2. Tryk på knappen **OK** for at vende tilbage til det forrige skærmbillede, når du har kontrolleret blækniveauerne.

Når blækniveauet er ved at være lavt, skal du kontrollere, at du har nye blækpatroner, du kan udskifte med. Du kan ikke udskrive, hvis en blækpatron er tom.

## Forholdsregler ved udskiftning af blækpatroner

Læs alle instruktionerne i dette afsnit, før der udskiftes blækpatroner.

#### Advarsel!

Hvis du får blæk på hænderne, skal du vaske dem omhyggeligt med vand og sæbe. Hvis du får blæk i øjnene, skal du straks skylle med vand. Hvis du stadig føler ubehag eller har synsproblemer, skal du straks kontakte en læge.

#### Forsigtig!

- Flyt aldrig skrivehovedet manuelt, da det kan skade printeren.
- Når en blækpatron er tom, kan du ikke fortsætte med at udskrive, selvom de andre blækpatroner stadig indeholder blæk.
- Lad den tomme blækpatron blive i printer, indtil du har en ny blækpatron, du kan isætte. Ellers kan det resterende blæk i dyserne i skrivehovedet tørre ud.
- Der er en IC-chip på hver blækpatron, der nøjagtigt overvåger mængden af den blæk, der bruges fra blækpatronen. Selvom en blækpatron fjernes og derefter isættes igen, kan alt blækket bruges. Der bruges dog noget blæk, hver gang blækpatronen isættes, da kontrollerer dens driftssikkerhed automatisk.
- Epson anbefaler, at der bruges originale Epson-blækpatroner. Andre produkter, der ikke er fremstillet af Epson, kan beskadige printeren og er ikke omfattet af Epsons garantier og kan under visse omstændigheder forårsage at printeren opfører sig uregelmæssigt.

## Udskiftning af en blækpatron

1. Kontroller, at printeren er tændt, men ikke udskriver, og åbn derefter printerdækslet.

#### Bemærk!

Kontroller, at cd/dvd-bakken ikke er sat i printeren, inden blækpatronen udskiftes.

2. Kontroller, at meddelelsen "Ink out" (Blækpatronen er tom) vises på LCD-panelet, og tryk derefter på knappen **OK**.

#### Bemærk!

Meddelelsen vises ikke, hvis der er blæk tilbage. I det tilfælde skal du trykke på knappen *P* **Setup** (Opsætning), vælge **Ink Cartridge Replacement** (Udskiftning af blækpatron) og derefter trykke på knappen ►. Tryk derefter på knappen OK. Se "Kontrol af blækforsyningen" på side 23 for at få oplysninger om, hvilken blækpatron der skal udskiftes.

Blækpatronen bevæger sig langsomt til udskiftningspositionen.

#### Forsigtig!

Flyt ikke skrivehovedet manuelt, da det kan beskadige printeren. Tryk på knappen **OK** for at flytte det.

3. Tag den nye blækpatron ud af pakken.

#### Forsigtig!

- □ Sørg for ikke at knække krogene på siden af blækpatronen, når du fjerner den fra pakken.
- Fjern ikke, og riv ikke i etiketten på blækpatronen, da der ellers kan løbe blæk ud.
- Rør ikke ved den grønne IC-chip på forsiden af blækpatronen. Det kan beskadige patronen.

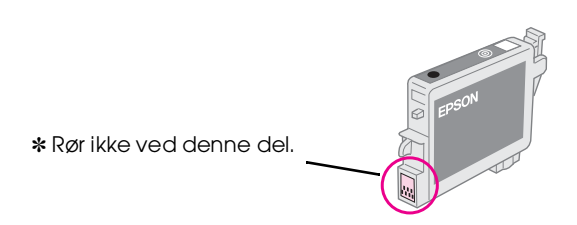

- Sæt altid med det samme en ny blækpatron i printeren, når den gamle blækpatron fjernes. Hvis blækpatronen ikke sættes i med det samme, kan skrivehovedet tørre ud, så det ikke kan udskrive.
- 4. Åbn blækpatrondækslet.

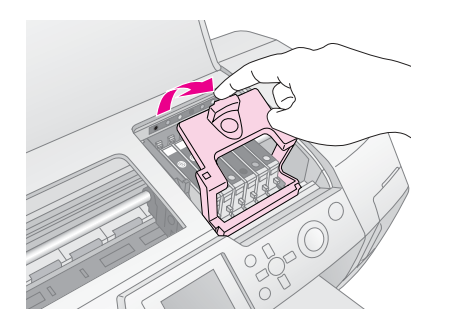

5. Tryk på hver side af den blækpatron, du vil udskifte. Løft patronen ud af printeren, og bortskaf den korrekt. Skil ikke brugte blækpatroner ad, og forsøg ikke at foretage genopfyldning.

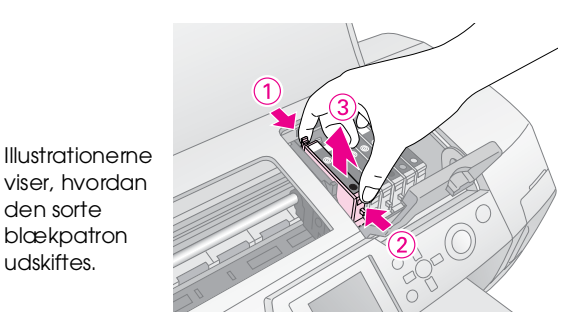

6. Placer blækpatronen lodret i patronholderen. Skub derefter blækpatronen nedad, så den klikker på plads.

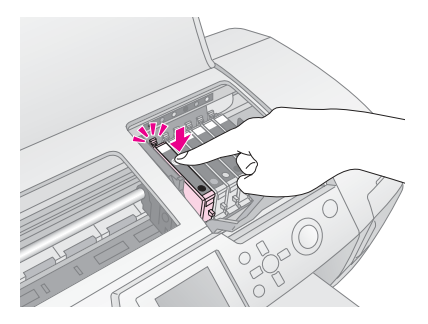

- 7. Luk patrondækslet og printerdækslet, når du er færdig med at udskifte patronen.
- 8. Tryk på knappen **OK**. Skrivehovedet bevæger sig, og blækpåfyldningen starter. Efter blækpåfyldningen vender skrivehovedet tilbage til udgangspositionen.

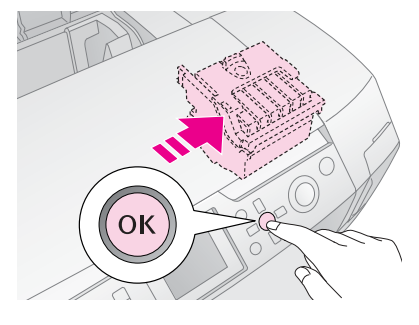

#### Forsigtig!

Sluk aldrig for printeren, før der vises en meddelelse om, at processen er afsluttet. Det kan medføre, at blæktilførslen ikke klargøres korrekt.

9. Tryk på knappen **OK**, når meddelelsen "Ink cartridge replacement is complete" (Udskiftningen af blækpatronen er færdig) vises på LCD-panelet.

#### Bemærk!

Hvis der vises en fejl om, at printeren er løbet tør for blæk, efter at skrivehovedet er flyttet til startpositionen, sidder blækpatronen muligvis ikke korrekt. Tryk på knappen **OK** igen, og sæt blækpatronen korrekt i, så den klikker på plads.

## Forbedring af udskriftskvaliteten

## Rensning af skrivehovedet

Hvis udskrifterne er lysere end forventet eller falmede, eller der mangler prikker eller linjer, trænger skrivehovedet muligvis til at blive renset. Derved renses dyserne, så blæktilførslen forbedres. Der bruges blæk ved rensning af skrivehovedet, så rens det kun, hvis kvaliteten er forringet.

#### Forsigtig!

Hvis du ikke tænder printeren i en længere periode, kan udskriftskvaliteten forringes. Du bør derfor tænde printeren mindst én gang om måneden for at bibeholde en god udskriftskvalitet.

Følg denne fremgangsmåde for at rense skrivehovedet fra printerens kontrolpanel:

- 1. Kontroller, at printeren er tændt, men ikke udskriver, og at der ikke vises nogen fejl. Hvis blækniveauet er lavt, eller der vises en fejl om, at printeren er løbet tør for blæk, skal du se side 23 for at få yderligere oplysninger.
- 3. Tryk på knappen **Start** for at starte rensningen. Printeren udsender høje lyde, og du får vist status for rensningen på LCD-panelet. Rensningen tager ca. 30 sekunder.

#### Forsigtig!

Sluk ikke printeren, og afbryd ikke rensningen.

- 4. Når rensningen er afsluttet, skal du køre et dysecheck for at kontrollere, om skrivehoveddyserne er rene. Kontroller, at der er lagt almindeligt A4-papir i printeren, og tryk derefter på knappen **OK**.
- 5. Tryk på knappen **Start**. Dysecheckmønsteret udskrives.
- 6. Undersøg det mønster til kontrol af dyser, som du udskrev. Hver forskudt vandret og lige lodret linje skal være ubrudt uden huller i mønsteret som vist nedenfor:

Hvis udskriften ser fin ud, er du færdig. Tryk på knappen 3 Back (Tilbage) for at afslutte. Hvis der er huller (som vist nedenfor), skal du trykke på knappen OK for at rense skrivehovedet igen.

| F = F |  |
|-------|--|
|       |  |
|       |  |
|       |  |

Hvis du ikke kan se nogen synlig forbedring, når du har renset skrivehovedet tre eller fire gange, skal du se løsningerne, som starter på side 29. Du kan også slukke printeren og lade den stå natten over – derved blødgøres eventuelt indtørret blæk – før du forsøger at rense skrivehovedet igen.

## Justering af skrivehovedet

Hvis udskrifterne indeholder fejljusterede lodrette linjer eller vandrette striber, skal du muligvis justere skrivehovedet.

Du kan justere skrivehovedet fra printerens kontrolpanel eller ved hjælp af printersoftwaren.

#### Bemærk!

Du får de bedste resultater ved at ilægge Epson Photo Quality Ink Jet Paper i A4-størrelse i printere, når du skal kontrollere skrivehovedjusteringen.

- 1. Kontroller, at printeren er tændt, men ikke udskriver, og at der er ilagt A4-papir.
- 3. Tryk på knappen **Start** for at udskrive justeringsmønsteret.
- 4. Følgende justeringsark udskrives.

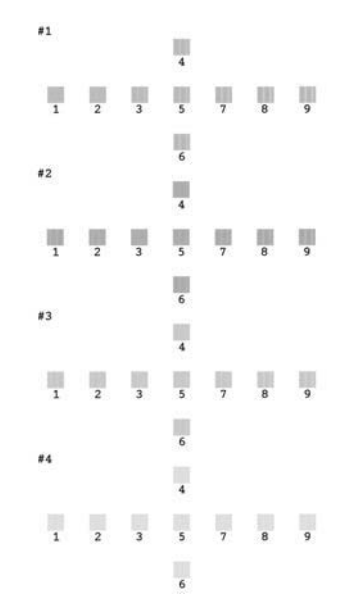

- 5. Se på justeringsmønsteret i hvert sæt, og find den firkant, der er udskrevet mest jævnt uden tydelige streger.
- Tryk på knappen ▶, tryk derefter på knappen ▲ eller ▼ for at fremhæve nummeret for det bedste mønster (1 til 9) i sæt nr. 1, og tryk derefter på knappen OK.
- 7. Gentag trin 6 for at vælge det bedste mønster for sæt nr. 2, 3 og 4.
- 8. Tryk på knappen **OK**, når du er færdig.

## Rengøring af printeren

Du bør rengøre printeren flere gange om året for at sikre, at den fungerer optimalt. Følg denne fremgangsmåde:

- 1. Sluk printeren, og tag netledningen og printerkablet ud.
- 2. Fjern alt papir, og fjern derefter støv og snavs fra arkføderen med en blød børste.
- 3. Rengør printeren udvendigt med en blød, fugtig klud.
- 4. Rengør LCD-panelet med en blød, tør klud. Brug ikke flydende eller kemiske rengøringsmidler på LCD-panelet.
- 5. Hvis der er spildt blæk inde i printeren, må du kun tørre det af i det område, der vises nedenfor, med en blød, fugtig klud.

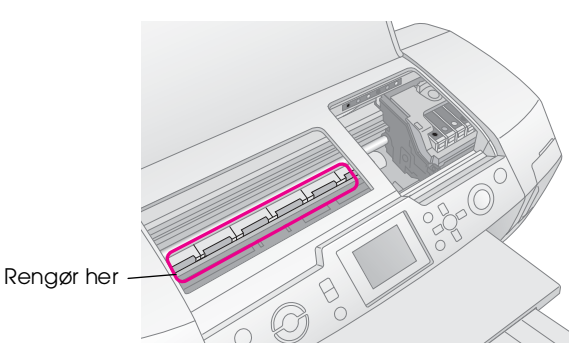

#### Advarsel!

Berør ikke printerens indvendige dele.

#### Forsigtig!

- Undgå at tørre smøremiddel inde i printeren af.
- Brug aldrig en hård børste eller en slibesvamp, alkohol eller fortynder til rengøringen, da du derved kan beskadige printerens dele og beklædning.
- Undgå at gøre printerens dele våde, og bruge ikke smøremiddeleller oliespray inde i printeren.
- Pas på ikke at afsætte fedt på metaldelene under enheden med skrivehovedet.

## **Transport af printeren**

Hvis du har brug for at flytte printeren over en længere afstand, skal du transportere den i den originale kasse eller i en kasse af tilsvarende størrelse.

#### Forsigtig!

Lad altid blækpatronerne blive siddende under transport.

- 1. Tænd printeren, vent, indtil skrivehovedet låses fast længst til højre, og sluk derefter printeren igen.
- 2. Tag netledningen ud af stikkontakten. Tag derefter printerkablet ud af printeren.
- 3. Fjern eventuelle hukommelsekort fra printeren, og luk dækslet til hukommelseskortstikket.
- 4. Fjern eventuelt papir fra printeren, skub forlængeren til papirstøtten ned, og luk papirstøtten.
- 5. Åbn printerdækslet. Fastgør patronholderen til printeren med tape som vist, og luk derefter printerdækslet.

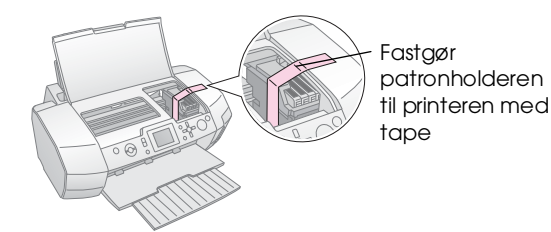

- 6. Kontroller, at cd/dvd-bakken er lukket, og skub derefter udskriftsbakkens forlænger ind, og luk udskriftsbakken.
- 7. Pak printeren og tilbehøret ned i den originale kasse ved hjælp af det beskyttelsesmateriale, der fulgte med.

Sørg for, at printeren holdes vandret under transporten. Når printeren er kommet frem til bestemmelsesstedet, skal du fjerne tapen fra skrivehovedet og teste printeren. Hvis udskriftskvaliteten er blevet dårligere, skal du rense skrivehovedet (se side 25), og hvis udskriften er fejljusteret, skal du justere skrivehovedet (se side 25). Hvis du har et problem med printeren, skal du se meddelelserne på LCD-panelet.

## Fejlmeddelelser

Du kan finde frem til og løse de fleste problemer ved at kontrollere fejlmeddelelserne på LCD-skærmen. Hvis du ikke kan løse problemerne ved at kontrollere meddelelserne, skal du bruge følgende tabel og prøve den anbefalede løsning.

#### Bemærk!

Løsningerne er beregnet til problemer, som opstår, når du bruger dette produkt.

| Fejlmeddelelser                                                                                                    | Løsning                                                                                                    |  |
|----------------------------------------------------------------------------------------------------|----------------------------------------------------------------------------------------------------|--|
| No memory card or disk<br>inserted, or it cannot be<br>recognized. (Hukommelseskort<br>eller disk ikke isat eller<br>genkendes ikke.) | Kontroller,<br>at hukommelseskortet eller<br>lagerdisken er korrekt isat.<br>Hvis det er tilfældet, skal du<br>kontrollere, om der er et<br>problem med kortet eller<br>disken og derefter prøve<br>igen. Kontroller, at kortet<br>eller disken indeholder<br>billeder. |  |
| Cannot recognize the memory card or disk. (Hukommelseskort eller disk genkendes ikke.)                                                | Kontroller,<br>at hukommelseskortet eller<br>lagerdisken er korrekt isat.<br>Hvis det er tilfældet, skal du<br>kontrollere, om der er et<br>problem med kortet eller<br>disken og derefter<br>prøve igen.                                                               |  |
| Cannot recognize the device.<br>(Enheden genkendes ikke.)                                                                             | Kontroller,<br>at hukommelseskortet er<br>korrekt isat. Hvis du har<br>tilsluttet en USB-enhed,<br>skal du kontroller, at disken<br>er korrekt isat.                                                                                                    |  |
| Printer error occurred. Please<br>see your manual. (Der opstod<br>en printerfejl. Se håndbogen.)                                      | Sluk printeren, og tænd den<br>derefter igen. Kontakt<br>forhandleren, hvis<br>fejlmeddelelsen stadig vises.                                                                                                    |  |
| Service required. See your<br>manual for details.<br>(Serviceeftersyn er påkrævet.<br>Se yderligere oplysninger i<br>håndbogen.)      | Kontakt forhandleren.                                                                                                    |  |
| Cannot perform the print head<br>cleaning due to low ink level.<br>(Skrivehovedrensning kan ikke<br>udføres pga. lavt blækniveau.)    | Der skal være tilstrækkeligt<br>blæk til skrivehoved-<br>rensningen. Udskift den<br>blækpatron, der er ved at<br>være tom.                                                                                                    |  |

## Problemer med udskriftskvaliteten

## Der er striber (lyse linjer) på udskrifter eller kopier.

- Kontroller, at den side af papiret, der skal udskrives på, vender opad i arkføderen. Rens skrivehovedet for at åbne eventuelle tilstoppede blækdyser.
  - ➡ Se "Rensning af skrivehovedet" på side 25
- Juster skrivehovedet.
   → Se "Justering af skrivehovedet" på side 25
- Brug blækpatroner op inden for seks måneder efter pakkens åbning.
- Kontroller LCD-panelet. Hvis blækniveauet er lavt, skal du udskifte den relevante blækpatron.
   Se "Udskiftning af blækpatroner" på side 23
- Kontroller, at den papirtype, der er valgt på LCD-panelet, passer til den medietype, der er lagt i printeren.

## Udskriften er falmet eller mangler delvist.

- Kontroller, at den side af papiret, der skal udskrives på, vender opad i arkføderen.
- Når du angiver indstillingen Quality (Kvalitet) i menuen Print Setting (Udskriftsindstilling) til High (Høj) eller Normal, skal du angive indstillingen Bidirectional (Tovejs) til Off (Fra). Tovejsudskrivning reducerer udskriftskvaliteten.
- Rens skrivehovedet for at åbne eventuelle tilstoppede blækdyser.
   Se "Rensning af skrivehovedet" på side 25
- Juster skrivehovedet.
   Se "Justering af skrivehovedet" på side 25
- Kontroller, at den papirtype, der er valgt på LCD-panelet, passer til den medietype, der er lagt i printeren.
- Blækpatronerne kan være gamle eller ved at løbe tør for blæk.
  - ➡ Se "Udskiftning af blækpatroner" på side 23

## Farverne er forkerte eller mangler.

- Rens skrivehovedet.
   Se "Rensning af skrivehovedet" på side 25
- Udskift farveblækpatronen, hvis farverne stadig er forkerte eller mangler. Udskift den sorte blækpatron, hvis problemet stadig ikke er løst.
   Se "Udskiftning af blækpatroner" på side 23
- Kontroller, at datoen på emballagen ikke er udløbet, hvis du netop har udskiftet en blækpatron. Udskift blækpatronerne, hvis printeren ikke har været i brug længe.
   Se "Udskiftning af blækpatroner" på side 23
- Kontroller, at den papirtype, der er valgt på LCD-panelet, passer til den medietype, der er lagt i printeren.

Kontroller, at du ikke bruger en specialeffekt, der ændrer billedets farver, f.eks. Sepia.

## Udskriften er sløret eller udtværet.

Kontroller, at indstillingen for Paper Type (Papirtype) på LCD-panelet er korrekt. Fjern arkene fra udskriftsbakken, efterhånden som de kommer ud.

Anbring et støtteark (eller et ark almindeligt papir) under stakken, hvis du udskriver på et blankt medie, eller ilæg et enkelt ark ad gangen. Undlad at berøre, og lad ikke noget komme i kontakt med den udskrevne side af papir med skinnende overflade. Når du har udskrevet dokumenter på blankt papir, skal du lade blækket tørre et par timer, før du rører ved papiret. Rens skrivehovedet.

➡ Se "Rensning af skrivehovedet" på side 25

- Juster skrivehovedet.
   Se "Justering af skrivehovedet" på side 25
- Indfør og udskyd tørt papir flere gange.
   Se "Brug af funktionen Paper Feed/Paper Eject (Papirfremføring/ Papirudskydning)" på side 30
- Hvis det ikke løser problemet, kan der vær løbet blæk ud i printeren. Tør printeren af indvendigt med en ren, blød klud, hvis det er tilfældet.
   Se "Rengøring af printeren" på side 26

## Diverse udskrivningsproblemer

## Der udskrives tomme sider

- Rens skrivehovedet for at åbne eventuelle tilstoppede blækdyser.
  - ➡ Se "Rensning af skrivehovedet" på side 25

## Der er margener, eller den yderste kant er skåret af på fotos uden kant

■ Rediger indstillingen **Borderless Expansion** (Udvidelse uden margener) i menuen **<= Print Setting** (Udskriftsindstilling) for at justere, hvor meget af billedet der når ud over papirstørrelsen under udskrivning uden kant.

## Der forekommer udtværing på papiret under udskrivning

Når du udskriver på kraftigt papir, skal du ændre indstillingen **Thick Paper** (Kraftigt papir) til **On** (Til) i menuen **☆≡ Print Settings** (Udskriftsindstilling). Derved bliver papiråbningen større.

# Der er udtværet blæk og klatter på udskriften

Indfør et stykke papir, og rengør valsen i printeren.
→ Se "Brug af funktionen Paper Feed / Paper Eject (Papirfremføring / Papirudskydning)" på side 30

## Papiret indføres ikke korrekt

### Papiret indføres ikke korrekt eller sætter sig fast

- Hvis papiret ikke indføres korrekt, skal du fjerne papirstakken fra arkføderen. Luft papiret. Ilæg det mod højre side, og skub venstre kantstyr ind mod papiret, men ikke for tæt på. Ilæg ikke for mange ark ad gangen (papirstakken må ikke nå op over pilen ≚ på venstre kantstyr) → side 7 for at få yderligere oplysninger.
- Hvis papiret sidder fast, skal du trykke på knappen ♦ Stort for at udføre det fastsiddende papir. Hvis papiret ikke udføres, skal du slukke printeren og derefter åbne printerdækslet og cd/dvd-styret. Fjern alt papir i printeren, inkl. iturevne stykker, ogluk cd/dvd-styret. Læg papiret i igen, og tryk på knappen ♦ Stort for at genoptage udskrivningen.

Dansk

Fejlfinding **29** 

- Hvis der ofte opstår papirstop, skal du kontrollere, at venstre kantstyr ikke er placeret for tæt på papiret. Prøv at ilægge færre ark papir. Stakken må aldrig nå op over pilen ≚ på venstre kantstyr. ⇒ side 7 for at få flere oplysninger, og følg den vejledning, der fulgte med papiret.
  - Det kan også være, at du har skubbet papiret for langt ned i arkføderen. Sluk printeren, og fjern forsigtigt papiret. Ilæg derefter papiret igen.

## Cd/dvd-bakken skydes ud, når der sendes et cd/dvd-udskrivningsjob

Hvis cd/dvd-bakken skydes ud, når du sender et cd/dvd-udskrivningsjob, og der vises en fejlmeddelelse på LCD-panelet eller computerskærmen, skal du følge vejledningen på LCD-panelet for at løse problemet.

## Printeren kan ikke udskrive

## LCD-panelet er slukket

- Hvis funktionen Screen Saver (Pauseskærm) er angivet til On (Til), skal du trykke på en vilkårlig knap, bortset fra knappen O On (Tænd/sluk), for at "vække" skærmen.
- Tryk på knappen <sup>()</sup> **On** (Tænd/sluk) for at sikre dig, at printeren er tændt.
- Sluk printeren, og kontroller, at strømkablet sidder helt fast.
- Kontroller, at stikkontakten fungerer, og ikke er slukket med en kontakt eller et tænd/sluk-ur.

### LCD-panelet viser en advarsel eller fejlmeddelelse

Hvis LCD-panelet viser en advarsel eller en fejlmeddelelse, skal du følge vejledningen. Se "Fejlmeddelelser" på side 27 for at få en forklaring på advarsler og fejlmeddelelser.

## LCD-panelet og tilstandsindikatoren tændte og slukkede igen

Printerens og stikkontaktens spænding stemmer ikke overens. Sluk omgående printeren, og tag strømkablet ud. Kontroller derefter printerens etiketter.

#### Forsigtig!

TILSLUT IKKE PRINTEREN IGEN, hvis spændingen ikke er korrekt. Kontakt forhandleren.

## Problem med skrivehovedet

Hvis patrondækslet ikke kan lukkes, eller skrivehovedet ikke kan flyttes til startpositionen, skal du åbne dækslet og skubbe blækpatronerne ned, indtil de klikker på plads.

## Annullering af udskrivningen

Det kan være nødvendigt at annullere udskrivningen, hvis der opstår problemer under udskrivningen.

Hvis du vil stoppe en igangværende udskrivning, skal du trykke på knappen © **Stop/Clear** (Stop/Ryd). Printeren annullerer alle udskrivningsjob, stopper udskrivningen, og skyder eventuelle sider eller cd'er/dvd'er, der var under udskrivning, ud. Afhængigt af printerens status stopper udskrivningen muligvis ikke straks.

## Brug af funktionen Paper Feed/Paper Eject (Papirfremføring/ Papirudskydning)

- 1. Ilæg flere ark A4-papir.
- 2. Tryk på knappen **# Setup** (Opsætning) for at åbne menuen Setup (Opsætning).
- Tryk på knappen ▲ eller ▼ for at fremhæve
   Paper feed/Paper Eject (Papirfremføring/ Papirudskydning), og tryk derefter på knappen ►.
- 4. Tryk på knappen **OK**, og følg instruktionerne på LCD-panelet.

Gentag trin 2 til 4 efter behov.

## Kundesupport

## Kontakt til kundesupport

Kontakt kundesupport for at få assistance, hvis Epson-produktet ikke fungerer korrekt, og du ikke selv kan løse problemet ved hjælp af de oplysninger til fejlfinding, der findes i dokumentationen til produktet. Se garantidokumentet til andre europæiske lande for at få oplysninger om, hvordan du kontakter EPSON-kundeservice. De vil være i stand til at hjælpe dig hurtigere, hvis du giver dem følgende oplysninger:

- Produktets serienummer (Serienummeret findes normalt på produktets bagside).
- Produktmodel
- Produktets softwareversion (Klik på knappen About, Version Info (Om versionsinfo) eller en tilsvarende knap i produktsoftwaren).
- Computerens mærke og model
- Navn og version på computerens operativsystem
- Navne og versioner på software, som du normalt bruger sammen med produktet

## Websted for teknisk support

Gå til http://www.epson.com, og vælg afsnittet Support på dit lokale EPSON-websted for at se de nyeste drivere, ofte stillede spørgsmål, manualer og andre emner, der kan hentes.

Epsons websted til teknisk support indeholder hjælp til problemer, der ikke kan løses ved hjælp af fejlfinding i printerdokumentationen.

## Tilbehør, blæk og papir

### Tilbehør

#### Bluetooth-fotoprinteradapter

Den ekstra Bluetooth-fotoprinteradapterer et trådløst kommunikationsmodul, der bruges til at udskrive fra digitalstillkameraer, digitalvideokameraer, PDA'er, mobile pc'er og andre enheder, der understøtter trådløs Bluetooth-teknologi, spm er tilsluttet printeren.

Bluetooth-enhed C12C824\*\*\*

#### Bemærk!

Stjernen (\*) erstatter det sidste ciffer i produktnummeret, der varierer, afhængigt af stedet.

Se Onlinebrugerhåndbog for at få oplysninger om Bluetoothfotoprinteradapteren.

## Blæk

| Blækpatron                     | Varenummer |
|--------------------------------|------------|
| Black (Sort)                   | T0481      |
| Cyan                           | T0482      |
| Magenta                        | T0483      |
| Yellow (Gul)                   | T0484      |
| Light Cyan (Lys cyan)          | T0485      |
| Light Magenta (Lys<br>magenta) | T0486      |

## Papir

Epson tilbyder specialdesignede medier til ink jet-printere, der opfylder selv de strengeste kvalitetskrav.

| Papirnavn                              | Størrelser | Varenummer                                  |
|----------------------------------------|------------|---------------------------------------------|
| Epson Ultra Glossy Photo Paper         | 10 ×15 cm  | S041926<br>S041943                          |
|                                        | 13 ×18 cm  | S041944                                     |
|                                        | A4         | S041927                                     |
| Epson Premium Glossy Photo<br>Paper    | A4         | S041285<br>S041297                          |
|                                        | A5         | S041706,<br>S041729,<br>S041730,<br>S041750 |
| Epson Premium Semigloss<br>Photo Paper | A4         | S041332                                     |
| Epson Economy Photo Paper              |            | S041579                                     |

| Papirnavn                                 | Størrelser | Varenummer          |
|-------------------------------------------|------------|---------------------|
| Epson Matte<br>Paper - Heavyweight        | A4         | S041258,<br>S041259 |
| Epson Photo Stickers                      | A6         | S041144             |
| Epson Iron-On Cool Peel<br>Transfer Paper | A4         | S041154             |

#### Bemærk!

- Det er ikke sikkert, at alle specialmedier kan fås alle steder.
- På EPSONs websted til kundesupport findes de seneste oplysninger om, hvilke medier der er tilgængelige i dit område.
   Se "Kontakt til kundesupport" på side 30

## Printerspecifikationer

Disse specifikationer gælder kun, når printeren bruges alene.

## Udskrivning

| Udskrivningsmetode | Ink jet                                                                             |
|--------------------|-------------------------------------------------------------------------------------|
| Dysekonfiguration  | Monokrom (sort) 90 dyser                                                            |
|                    | Farver (cyan, magenta, gul, lys cyan, lys magenta) 450 dyser (90 $\times$ 5 farver) |
| Udskriftsområde    | Udskrivning med kant: 3 mm margen til alle sider                                    |
|                    | Udskrivning uden kant: Ingen margen                                                 |

## Papir

#### Bemærk!

Da producenterne når som helst kan ændre kvaliteten af et bestemt mærke eller en bestemt type papir, kan Epson ikke garantere for kvaliteten af andre mærker eller typer papir end Epsons eget. Afprøv altid materialet inden indkøb af større mængder eller udskrivning af større job.

### Papirspecifikationer

Enkeltark:

| Størrelse                       | A4 (210 $\times$ 297 mm), 10 $\times$ 15 cm, 13 $\times$ 18 cm, A6 |
|---------------------------------|--------------------------------------------------------------------|
| Papirtyper                      | Almindeligt papir,<br>specialpapir leveret af Epson                |
| Tykkelse<br>(almindeligt papir) | 0,08 til 0,11 mm                                                   |
| Vægt<br>(almindeligt papir)     | 64 g/m² til<br>90 g/m²                                             |

Cd/dvd:

| Størrelse | 12 cm |
|-----------|-------|
|-----------|-------|

#### Bemærk!

- □ En dårlig papirkvalitet kan forringe udskriftskvaliteten og give anledning til papirstop og andre problemer. Brug en bedre kvalitet, hvis der opstår problemer.
- Brug ikke krøllet eller foldet papir.
- Brug papir under normale forhold: Temperatur 15 til 25° C Relativ luftfugtighed 40 til 60 %

## Blækpatron

| Patronens<br>levetid | Seks måneder fra åbning af pakken<br>ved 25°C |
|----------------------|-----------------------------------------------|
| Temperatur           | Opbevaring:<br>-20 til 40°C                   |
|                      | 1 måned ved 40°C                              |

#### Forsigtig!

- Epson anbefaler, at der bruges originale Epson-blækpatroner. Epson-garantier dækker ikke skader på printeren, der skyldes brug af blækpatroner, som ikke er fremstillet af Epson.
- D Brug ikke en blækpatron, hvis datoen på emballagen er udløbet.
- Genopfyld ikke blækpatronen. Printeren beregner mængden af den tilbageværende blæk ved hjælp af IC-chippen på blækpatronen. Selvom patronen genopfyldes, vil IC-chippen vise, at den er tom.

## Printer

| Arkføderens<br>kapacitet | Ca. 100 ark à 64 g/m²    |
|--------------------------|--------------------------|
| Mål                      | Opbevaring               |
|                          | Bredde: 483 mm           |
|                          | Dybde: 300 mm            |
|                          | Højde: 188 mm            |
|                          | Udskrivning              |
|                          | Bredde: 483 mm           |
|                          | Dybde: 478 mm            |
|                          | Højde: 297 mm            |
| Vægt                     | 6,1 kg uden blækpatroner |

## Elektriske specifikationer

|                            | 120 V-model      | 220-240 V-model |
|----------------------------|------------------|-----------------|
| Inputspændingsområde       | 99 til 132 V     | 198 til 264 V   |
| Nominelt<br>frekvensområde | 50 til 60 Hz     |                 |
| Inputfrekvensområde        | 49,5 til 60,5 Hz |                 |

|                     | 1                                                                                                 |                                                                                                |
|---------------------|---------------------------------------------------------------------------------------------------|------------------------------------------------------------------------------------------------|
| Nominel strømstyrke | 0.4 A                                                                                             | 0.2 A                                                                                          |
|                     | (Maks. 0,7 A)                                                                                     | (Maks. 0,4 A)                                                                                  |
| Strømforbrug        | Ca. 13 W<br>(ISO 10561<br>Letter Pattern)<br>Ca. 2,2 W i<br>dvaletilstand<br>Ca. 0,2 W<br>slukket | Ca. 13 W<br>(ISO 10561<br>Letter Pattern)<br>Ca. 2,3 W i<br>dvaletilstand<br>Ca. 0,3 W slukket |

#### Bemærk!

Kontroller mærkaten bag på printeren vedrørende printerens spænding.

## Miljømæssige specifikationer

| Temperatur    | Drift:<br>10 til 35°C                       |
|---------------|---------------------------------------------|
| Luftfugtighed | Drift:<br>Relativ luftfugtighed 20 til 80 % |

## Kompatible hukommelseskort

Se "Isætning af et hukommelseskort" på side 9.

#### Bemærk!

Kontakt forhandleren eller det lokale Epson-salgskontor for at få de seneste oplysninger om, hvilke hukommelseskort der er tilgængelige for printeren.

## Hukommelseskort og dataformat

Du kan bruge billedfiler, der opfylder følgende krav:

| Digitalkamera   | Kompatibelt med DCF (Design rule for Camera File system) version 1.0 eller 2.0.                 |
|-----------------|-------------------------------------------------------------------------------------------------|
| Filformat       | Billedfiler i JPEG- eller TIFF-format, der er<br>taget med et DCF-kompatibelt<br>digitalkamera. |
|                 | Understøtter Exif version 2.1/2.2/2.21                                                          |
| Billedstørrelse | $80 \times 80$ pixel til 9.200×9.200 pixel.                                                     |
| Antal filer     | Op til 999.                                                                                     |

#### Bemærk!

Filnavne, der indeholder dobbeltbyte-tegn, kan ikke bruges til udskrivning direkte fra et hukommelseskort.

## Eksterne lagerenheder

| Tilslutning | Universal Serial Bus*                      |
|-------------|--------------------------------------------|
|             | Bithastighed: 12 Mbps (Full speed-enhed)   |
|             | Stiktype: USB Series A                     |
|             | Anbefalet kabellængde: Kortere end 2 meter |

\* Ikke alle USB-enheder understøttes. Kontakt din lokale kundesupport for at få yderligere oplysninger.

## Standarder og godkendelser

Amerikansk model:

| Sikkerhed | UL 60950<br>CSA No.60950                                            |
|-----------|---------------------------------------------------------------------|
| EMC       | FCC Part 15 Subpart B Class B<br>CAN/CSA-CEI/IEC CISPR22<br>Class B |

Europæisk model:

| Lavspændingsdirektiv<br>73/23/EØF | EN 60950         |
|-----------------------------------|------------------|
| EMC-direktiv                      | EN 55022 Class B |
| 89/336/EØF                        | EN 61000-3-2     |
|                                   | EN 61000-3-3     |
|                                   | EN 55024         |

Australsk model:

| EMC | AS/NZS CISPR22 Class B |
|-----|------------------------|
|     |                        |

## **Oversigt over panelets indstillinger**

## Tilstanden Memory Card (Hukommelseskort)

I det første skærmbillede kan du vælge, hvordan du vil udskrive eller vise data fra et hukommelseskort.

|                                                         | View and Print Photos (Vis og udskriv<br>fotos): Vælg flere fotos og en eller flere<br>kopier af hvert foto (side 11).                                                                                                    |
|---------------------------------------------------------|----------------------------------------------------------------------------------------------------|
|                                                         | Print All Photos (Udskriv alle fotos):<br>Udskrivalle fotoene på hukommelseskortet<br>(side 11).                                                                                                    |
|                                                         | Print Range of Photos (Udskriv en række<br>fotos): Vælg en række fotos på<br>hukommelseskortet (side 12).                                                                                                    |
| a 12 13 14 15<br>a 19 20 21 22<br>a 20 21 22<br>a 20 21 | Print by Date (Udskriv efter dato):<br>Søg efter fotos efter den dato, hvor de blev<br>taget, og vælg de ønskede fotos.                                                                                                    |
|                                                         | Print Index Sheet (Udskriv indeksark):<br>Udskriv en miniaturevisning af alle fotoene<br>på hukommelseskortet. (side 12)                                                                                                    |
|                                                         | Play Slide Show (Vis diasshow): Vis alle<br>fotoene på hukommelseskortet efter<br>hinanden som et diasshow (side 13).                                                                                                    |
|                                                         | Camera-selected DPOF Photos<br>(Kameravalgte DPOF-fotos): Udskriv<br>et fotosæt, som du på forhånd har valgt i<br>digitalkamera ved hjælp af DPOF. Denne<br>indstilling vises som standard og er kun<br>tilgængelig, når fotos er valgt med DPOF.<br>(Se "Udskrivning med DPOF-indstillinger"<br>på side 13). |

# *E* Tilstanden Speciality Print (Specialudskrivning)

I det første skærmbillede kan du vælge, hvordan du vil udskrive eller vise data fra et hukommelseskort.

|      | CD/DVD Print (Cd/dvd-udskrivning):<br>Udskriv på en 12 cm cd eller dvd.          |
|------|----------------------------------------------------------------------------------|
| 2.00 | <b>P.I.F. Print (P.I.Fudskrivning)</b> : Udskriv fotos med billedrammer.         |
|      | Photo Stickers (Fotomærkater): Udskriv<br>på EPSON Photo Stickers.               |
| A C  | Iron-on (Overføringspapir):Udskriv på<br>EPSON Iron-On Cool Peel Transfer Paper. |

## **√≡** Udskriftsindstillinger

| Paper Type<br>(Papirtype)                                            | Se side 18 for at få yderligere<br>oplysninger.                                                                                                    |
|----------------------------------------------------------------------|----------------------------------------------------------------------------------------------------|
| Paper Size<br>(Papirstørrelse)                                       | Se side 18 for at få yderligere<br>oplysninger.                                                                                                    |
| Layout                                                               | Se side 18 for at få yderligere<br>oplysninger.                                                                                                    |
| Date Format<br>(Datoformat)                                          | Udskriver med datooplysninger.<br>Se side 20 for at få yderligere<br>oplysninger.                                                                                                    |
| Time Format<br>(Klokkeslæt-<br>format)                               | Udskriver med klokkeslætoplysninger.<br>Se side 20 for at få yderligere<br>oplysninger.                                                                                                    |
| Quality<br>(Kvalitet)                                                | Vælg mellem <b>High</b> (Høj), <b>Highest</b><br>(Højest) eller <b>Normal</b> .                                                                                                    |
| Filter                                                               | Udskriver i sort-hvid eller sepia.                                                                                                    |
| Auto Correct<br>(Autokorrektur)                                      | Se "Automatisk justering af fotoene" på side 20 for at få yderligere oplysninger.                                                                                                    |
| (Brightness)<br>Lysstyrke                                            | Se "Manuel justering af fotoene" på side<br>20 for at få yderligere oplysninger.                                                                                                    |
| Contrast<br>(Kontrast)                                               |                                                                                                    |
| Sharpness<br>(Skarphed)                                              | *                                                                                                    |
| Saturation<br>(Mætning)                                              | *                                                                                                    |
| Print Info.<br>(Udskriv<br>oplysninger)                              | Udskriver oplysninger om<br>eksponeringstid/lukkerhastighed,<br>filnummer og ISO-følsomhed på basis af<br>Exif-oplysningerne om billeddataene.<br>Denne indstilling slettes ikke,<br>når printeren slukkes. |
| Fit to Frame<br>(Tilpas til<br>ramme)                                | Forstørrer eller formindsker billedet,<br>så det passer til rammen, når angivet til<br>On (Til). Den del af siden, der når ud over<br>udskriftsområdet, udskrives ikke.                                     |
| Bidirectional<br>(Tovejs)                                            | Aktiverer tovejsudskrivning, så printeren<br>udskriver både venstre mod højre og<br>højre mod venstre. Tovejsudskrivning<br>øger udskrivningshastigheden,<br>men reducerer udskriftskvaliteten.             |
| Borderless<br>Expansion<br>(Udvidelse<br>uden<br>margener)           | Justerer den del af billedet, der når ud<br>over papirstørrelsen under udskrivning<br>uden kant.                                                                                                    |
| Keep P.I.F.<br>Frame with<br>Photo (Bevar<br>P.I.Framme<br>med foto) | Udskriver et foto med en ramme,<br>du i forvejen har angivet med<br>EPSON-digitakameraet.                                                                                                    |

## Menuen Setup (Opsætning)

Angiv om nødvendigt nedenstående indstillinger ved at trykke på 🖋 knappen Setup (Opsætning).

| Paper feed/<br>Paper Eject<br>(Papirfremføring/<br>Papirudskydning)                     | Indfører eller udfører papir.                                                                                                    |
|-----------------------------------------------------------------------------------------|----------------------------------------------------------------------------------------------------|
| Blækniveauer                                                                            | Se Kontrol af blækforsyningen for at få<br>yderligere oplysninger.                                                                                    |
| Ink Cartridge<br>Replacement<br>(Udskiftning af<br>blækpatron)                          | Se "Udskiftning af en blækpatron" på side 23 for at få yderligere oplysninger.                                                                        |
| Dysecheck                                                                               | Se "Rensning af skrivehovedet" på side 25 for at få yderligere oplysninger.                                                                           |
| Head Cleaning<br>(Skrivehoved-<br>rensning)                                             | Se "Rensning af skrivehovedet" på side 25 for at få yderligere oplysninger.                                                                           |
| Photo Viewer<br>Adjustment (Photo<br>Viewer-justering)                                  | Se "Justering af LCD-panelets<br>lysstyrke" på side 22 for at få<br>yderligere oplysninger.                                                           |
| Head Alignment<br>(Skrivehoved-<br>justering)                                           | Se "Justering af skrivehovedet" på side 25 for at få yderligere oplysninger.                                                                          |
| Backup<br>(Sikkerhedskopi)                                                              | Se "Lagring af fotos på en ekstern<br>enhed" på side 10 for at få yderligere<br>oplysninger.                                                          |
| PictBridge Setup<br>(PictBridge-<br>indstilling)                                        | Du kan bruge denne funktion sammen<br>med digitalkameraer, der understøtter<br>USB DIRECT-PRINT- eller<br>PictBridge-funktioner.                      |
| Select Folder<br>(Vælg mappe)                                                           | Vælg en mappe i den eksterne<br>lagerenhed.                                                                                                    |
| Photo Sticker<br>Position Up/Down<br>(Fotomærkat-plac<br>ering op/ned)                  | Justerer fotomærkaters<br>udskriftsplacering. Se "Hvis udskriften<br>ikke er placeret korrekt" på side 17 for<br>at få yderligere oplysninger.        |
| Photo Sticker<br>Position Left/Right<br>(Fotomærkat-plac<br>ering til<br>venstre/højre) |                                                                                                    |
| CD/DVD Position<br>Inside<br>(Cd/dvd-placering<br>indvendig)                            | Justerer den indvendige eller<br>udvendige diameter ved udskrivning<br>på en cd eller dvd. Se "Justering af<br>udskriftsområdet" på side 15 for at få |
| CD/DVD Position<br>Outside<br>(Cd/dvd-placering<br>udvendig)                            | yacıngere opiyanınger.                                                                                                    |

| CD/DVD Position<br>Up/Down<br>(Cd/dvd-placering<br>op/ned)               | Justerer cd'ers/dvd'ers<br>udskriftsplacering. Se "Hvis udskriften<br>ikke er placeret korrekt" på side 15 for<br>at få yderligere oplysninger.                                                                                                    |
|--------------------------------------------------------------------------|----------------------------------------------------------------------------------------------------|
| CD/DVD Position<br>Left/Right<br>(Cd/dvd-placering<br>til venstre/højre) |                                                                                                    |
| BT Printer ID Set<br>(Angiv<br>BT-printer-id)                            | Indstillingerne er tilgængelige, når den<br>ekstra Bluetooth-fotoprinteradapter er<br>sluttet til printeren.                                                                                                    |
| BT Connectivity<br>Mode<br>(BT-tilslutning-<br>stilstand)                | Se "Bruge<br>Bluetooth-fotoprinteradapteren"<br>i Onlinebrugerhåndbog.                                                                                                    |
| BT Encryption<br>(BT-kryptering)                                         |                                                                                                    |
| BT PIN Code Set<br>(Angiv<br>BT-PIN-kode)                                |                                                                                                    |
| BT Device Address<br>(BT-enheds-<br>adresse)                             |                                                                                                    |
| Thick paper<br>(Kraftigt papir)                                          | Hvis der forekommer udtværing på<br>udskrifterne under udskrivning, skal<br>du angive denne indstilling til On (Til)<br>for at øge afstanden mellem papiret og<br>skrivehovedet. Indstillingen nulstilles<br>til Off (Fra), når printeren slukkes. |
| Language (Sprog)                                                         | Vælg det sprog, der vises på<br>LCD-panelet. Denne indstilling er ikke<br>tilgængelige i alle områder.                                                                                                    |
| Restore to Factory<br>Settings (Gendan<br>fabriksindstillinger)          | Nulstiller indstillingerne til<br>standardindstillingerne.<br>Se "Gendannelse af<br>standardindstillingerne" på side 22<br>for at få yderligere oplysninger.                                                                                       |
| All File Clear<br>(Slet alle filer)                                      | Sletter alle billeder på<br>hukommelseskortet eller det<br>tilsluttede drev.                                                                                                    |
| Screen Saver<br>Settings<br>(Pauseskærmind-<br>stillinger)               | Angiv denne indstilling til <b>Card Data</b><br>(Kortdata) for at køre pauseskærmen<br>ved hjælp af fotoene på<br>hukommelseskortet.                                                                                                    |

#### В

Beskære, 20 Blækpatron udskifte, 23 varenummer, 31

#### С

Cd/dvd tilgængelig størrelse, 32 udskrive, 14 udskrive et omslag, 16

#### D

Dato søge efter foto, 12 stempel, 20 Diasshow, 13 Dysecheck, 25

#### E

Eksterne enheder gemme filer på, 10 lagerenheder, 32 tilslutte, 9 Epson papir, 31 Exif Print, 19-20

### F

Foto beskære, 20 justere kvalitet, 19 tilpasse, 20

#### Η

Head Cleaning (Skrivehovedrensning) (værktøj), 25 Hukommelseskort fjerne, 9, 10 Flytte printer, 26 isætte, 9 kompatible, 9 slette filer, 35

#### K

Kamera udskrive fra, 10 Kontakte EPSON, 30 Kontrast, 20 Kundeservice, 30

#### L

Layoutindstilling, 18 Lysstyrke foto, 20 LCD-panel, 22

#### М

Mætning, 20

#### Ρ

P.I.F.-ramme defineret med kamera, 13 udskrive med P.I.F.-ramme, 16 P.I.F.-relation, 13 PDA, 31 Papir købe, 31 Specifikationer, 31 Papirindstilling, 18 Papirstop, 28 Pauseskærmindstillinger, 22 Photo Stickers udskrive, 17 varenummer, 31 PictBridge, 10, 35 PRINT Image Matching udskrive fotos med, 19 Printer rengøre, 26 transportere, 26 vedligeholde, 25-26

#### R

Rengøre printer, 26 Rense skrivehoved, 25

#### S

Skærmindstilling, 22 Skarphed, 20 Skrivehoved justere, 25 rense, 25 Sprogindstilling, 35 Stempel Dato og klokkeslæt, 20

#### T

Teknisk support, 30 Tilpasse fotos, 20 Transportere printeren, 26

#### U

USB Direct Print, 10, 35

#### V

Vedligeholde printer, 25-26

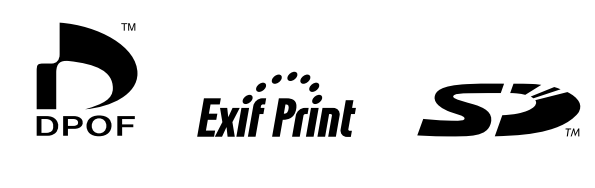

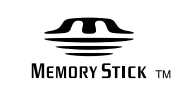

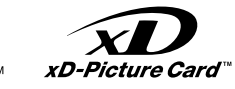

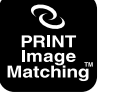

MEMORY STICK PRO M

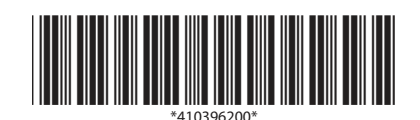